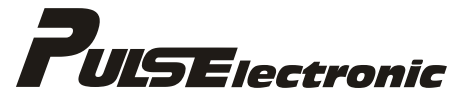

Puls Elektronik Sistemleri Mak. San. İç ve Dış Ticaret A.Ş

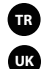

Kullanım Kılavuz 1-37 Sayfa

User's Manual 38 - 72 Page

## PD-20S DIGITAL WEIGHT TRANSMITTER KULLANIM KILAVUZU

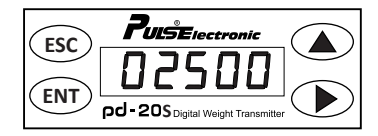

Puls Elektronik Sistemleri Mak. San. İç ve Dış Ticaret A.Ş Ömerli Mahallesi Seciye Sk. No:8 Arnavutköy/İstanbul - TÜRKİYE Tel: +90 212 798 36 36 Fax: +90 212 798 26 29 web: www.puls.com.tr

| İÇİNDEKİLER SA                                   | AYFA |
|--------------------------------------------------|------|
| 1. GİRİŞ                                         | 2    |
| 2. ÖZELLİKLER                                    | 3    |
| a. Genel Özellikler                              | 4    |
| b. Teknik Özellikler                             | 5    |
| c. Opsiyonlar                                    | 6    |
| d. Boyut Bilgileri                               | 6    |
| 3. GÖSTERGE VE TUŞ TAKIMI                        | 7    |
| 4. KURULUM ve BAĞLANTILAR                        | 7    |
| a. Load Cell Bağlantısı                          | 8    |
| b. Harici Giriş-Çıkış Bağlantıları(Input-Output) | 9    |
| c. Güç Bağlantısı                                | 9    |
| d. Şematik Gösterim                              | 10   |
| e. Üyarılar                                      | 11   |
| 5. HABERLEŞME                                    | 11   |
| 6. MENÜLER                                       | 12   |
| a. Setup                                         | 12   |
| b. Kalibrasyon                                   | 14   |
| c. Kalibrasyon Tablosu                           | 15   |
| d. Modbus Haberleşme Tablosu                     | 16   |
| e. Transistör Çıkış Menüsü                       | 22   |
| f. Out                                           | 24   |
| g. Genel                                         | 26   |
| 7. UYGULAMA ÖRNEKLERİ                            | 28   |
| 8. HATA KODLARI                                  | 35   |
| 9. MENÜ AKIŞ ŞEMASI                              | 36   |

## 1- GİRİŞ

Pd-20S serisi Dijital Transmitter'i tercih ettiğiniz için teşekkür ederiz. Bu özel tasarım ürünümüzde, kaliteli donanım, üstün yazılım çözümleri ve kullanıcı dostu programlama arayüzü bir araya getirilmiştir. İhtiyacınız olan birçok uygulamada en büyük yardımcınız ve çözüm ortağınız olacaktır. Cihazı kullanmaya başlamadan önce bu kılavuzun dikkatlice okunmasını tavsiye ediyoruz. Pd-20S Transmitter, endüstriyel tartım uygulamaları için geliştirilmiş ray tipi Dijital Ağırlık İndikatörüdür. Paketleme, dozajlama, gergi kontrol, platform kantarları, tank ve silo ölçümleri gibi endüstriyel uygulamaların yanı sıra standart ağırlık ölçüm işlemlerinde doğru ve güvenilir sonuçlar almanız için kullanılır.

Otomasyon sistemlerinde sıkca kullanılan PLC'lerde ağırlık ölçümü ile ilgili uygulamalara kolayca entegre edilebilir. Analog (0-10V, 4-20mA) , Modbus, RS 485 Free Protokol veya Transistör çıkışları ile uygulamanıza özel çözümler sunar. Ayrıca Modbus protokolü üzerinden tüm konfigüras yon parametrelerine erişim sağlanabilmektedir. Böylece endüstriyel uygulamalarınızda cihaza uzaktan erişim ve müdahale imkânı sağlanmıştır. Ekran, beş haneli yüksek parlaklığa sahip 7 mm 7 Segment Display ile kolay okunur hale getirilmiştir. 4 adet membran tip tuş takımı ile bütün kalibrasyon ve parametre girişleri kolayca yapılabilmektedir. Tek tuş ile proses sayıcıya ulaşma imkanı bulunmaktadır.

Tüm kalibrasyon ve parametre girişleri tuş takımı üzerinden yapılır. Kalibrasyon sayfası yetkisiz müdahalelere karşı şifre ile korunmuştur. Cihazda, dara özelliği ve otomatik dara alma özelliği mevcuttur. PD-20S Serisi Dijital Transmitter'in benzerlerinden üstün, kendine özgü ve çözüm ortağı özellikleri kısaca sayfa 3-4'te verilmiştir. • 1/100.000 Gösterim Hassasiyeti

Örn: 10kg. lık bir LoadCell ile 0.1 gr hassasiyette görebilme

- Özel Antivibrasyon Filtresi
- 5 Haneli Ekranı ile Benzersiz Görünüm
- Kapasitenin 1/20'sine kadar Tam Skala 16 Bit Analog
  Çıkış İmkanı
- Analog + Modbus + 2 Çıkış Opsiyonlarının Tek Cihazda
  Birlestirilmesi ile Tam Bir Çözüm Aracı
- Parametrik Kalibrasyon İle Ağırlıksız Kalibre Edebilme
- Analog Çalışmada Eksiye Gitmeyi Görebilme
- Modbus Üzerinden Tüm Parametrelere Erişim ve Kontrol

## 2-ÖZELLİKLER

### a- Genel Özellikler

- Yüksek Hız ve Yüksek Hassasiyet
- Özel Antivibrasyon Filtresi
- Dijital Filtre
- Dara Kontrol Özelliği
- Parametrik Kalibrasyon
- Kapasitenin 1/20'sine kadar Tam Skala 16 Bit Analog Çıkış İmkanı
- Bağımsız Zero ve Span Ayarı Yapabilme
- Tartım ve Ölçüm Sistemlerine Üyumluluk
- Kolay Kullanım ve Çeşitli Opsiyonlar
- Tuş Takımı Üzerinden Yapılabilecek İşlemler;
  - Kalibrasyon
  - Parametre Girişleri
  - Proses Sayıcı
  - Sıfırlama
- Modbus Üzerinden Yapılabilecek İşlemler;
  - Tüm Parametrelere Erişim ve Konfigürasyon (Okuma, Yazma)
- 5 Digit 7 Segment Display ile Etkin Görünüm
- Noktalı Gösterim
- Elektrik Kesilmelerinde Bilgileri Kaydetme
- Tüm Giriş ve Çıkışlarda İzolasyon

#### b- Teknik Özellikler

| GENEL                     |                                                     |
|---------------------------|-----------------------------------------------------|
| Besleme                   | 1832 VDC                                            |
| Girişler                  | 1 Adet Dijital                                      |
|                           | 1 Adet Analog (Load Cell)                           |
| Çıkışlar                  | 16 Bit Analog Çıkış (0-10V, 4-20mA , 0-20mA)        |
|                           | Modbus RTU (RS 485)                                 |
|                           | 2 Adet Transistor Çıkışı (Max. 500 mA)              |
| Koruma Sınıfi             | IP 54                                               |
| DISPLAY                   |                                                     |
| Ekran                     | 7 mm Led DISPLAY                                    |
| Gösterge Adımı            | x1 , x2 , x5, x10, x20, x50                         |
| Ondalık Gösterim          | 0.1, 0.01 , 0.001, 0.0001                           |
| Tuş Takımı                | 4 Adet Membran Tip                                  |
| A/D ÇEVİRİCİ              |                                                     |
| Tip                       | 24 bit Delta-Sigma ADC                              |
| Çevrim Hızı               | 100 HZ                                              |
| Gösterim Hassasiyeti      | 1/100.000                                           |
| FILTRE VE KALIBRASYON     |                                                     |
| Dijital Sinyal Filtresi   | ADC'nin dahili filtresidir.                         |
| Antivibrasyon Filtresi    | Titreşimli Ortamlar İçin Özel filtre.               |
| Parametrik Kalibrasyon    | Load Cell'e Bağlı Olarak Yapılır.                   |
| Ağırlıklı Kalibrasyon     | Standart Ağırlıklarla Yapılır.                      |
| LOAD CELL                 |                                                     |
| Besleme                   | 10 V DC                                             |
| Yük Hücresi Sayısı        | 4 Adet 350 Ω veya 8 Adet 700 Ω                      |
| Max. Yükte Çıkış Sinyali  | ≤ 4 mV/V                                            |
| Giriş Direnci Min.        | 85 Ω                                                |
| Bağlantı                  | 4'lü veya 6'lı kablo ile bağlantı.                  |
| İLETİŞİM                  |                                                     |
| Seri Port - Modbus RTU    | RS 485                                              |
| Seri Port - Free Protocol | RS 485 - RS 232 Dönüştürücü ile RS 232 Çıkış İmkanı |
| ÇEVRE ve EKİPMAN          |                                                     |
| İşletme Sıcaklığı         | -10 °C ile +40 °C                                   |
| Nem                       | %85                                                 |
| Kutu                      | Raya Montaj Özel Plastik Kutu                       |

#### c- Opsiyonlar

- Remote Gösterge(Harici)
- Modbus-Profibus Çevirici(Harici)
- Çıkış Opsiyonları:
  - Analog
  - Modbus RTU (RS 485)
  - 2 Transistör Çıkış
  - Analog + 2 Transistör Çıkış
  - Modbus RTU (RS 485) + 2 Transistör Çıkış
  - Analog+Modbus RTU (RS 485)
  - Analog+Modbus RTU (RS 485) + 2 Transistör Çıkış

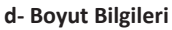

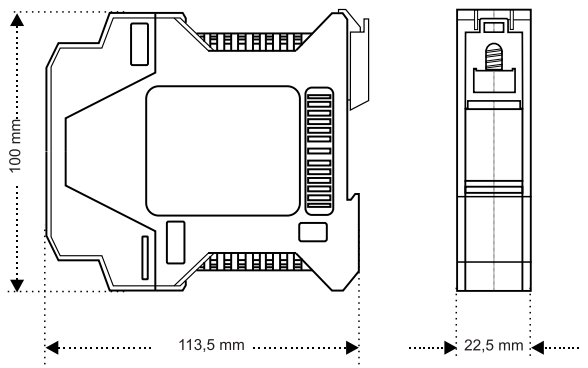

## 3- GÖSTERGE VE TUŞ TAKIMI

- ENT Onaylama Tuşu veya Proses Sayıcıya Erişim\*
- ESC Çıkış veya İptal Tuşu
- 🗩 Menüde İlerleme veya Sağa Geçiş Tuşu
- Artırma Tuşu Menüde İlerleme veya Parametre Artırma Tuşu
- 🕑 tuşu basılı iken 📧 tuşuna basılarak menüye girilir.
- ve tuşlarına aynı anda basılarak geçici dara alınabilir.

\*Ağırlık ekranı aktifken (ENT) tuşu ile proses sayıcıya erişim sağlanır.

## 4- KURULUM ve BAĞLANTILAR

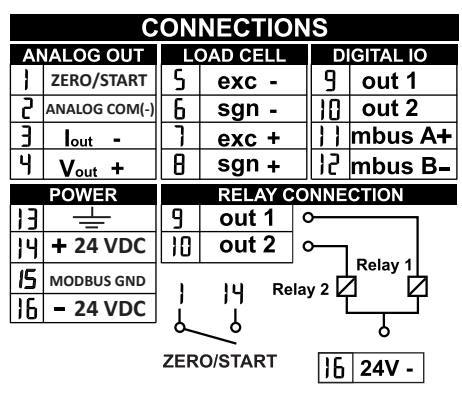

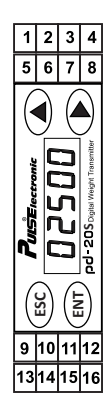

### a- LoadCell Bağlantısı

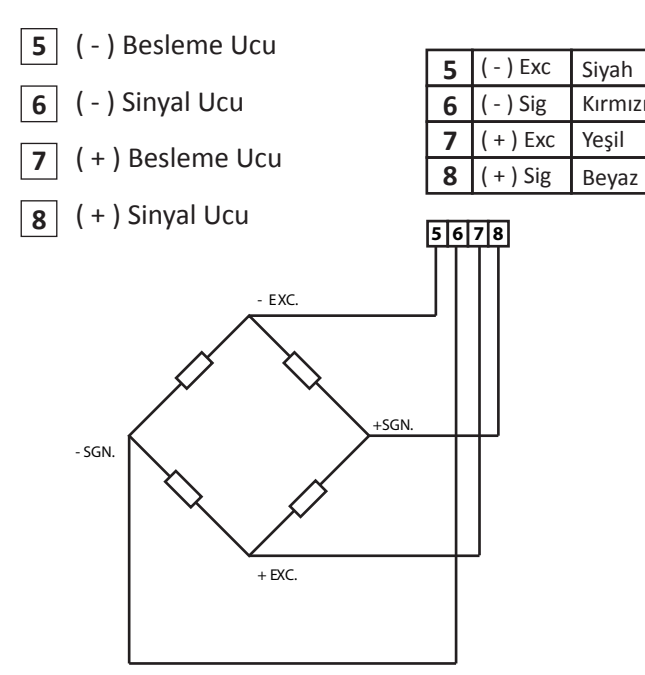

Puls Elektronik LoadCell Bağlantısıdır. (Diğer Marka LoadCell'ler İçin Değişiklik Gösterebilir.)

### b- Harici Giriş-Çıkış Bağlantıları (İnput-Output)

- 1 Sıfırlama veya Start Girişi
- 2 Analog Com. (-) Çıkış
- 3 Analog Akım Çıkış (+) (0-20mA / 4-20mA)
- 4 Analog Voltaj Çıkış (+) (0-10 V)
- 9 Transistör-1 (Tr-1) Çıkışı (max. 500mA)
- 10 Transistör-2 (Tr-2) Çıkışı (max. 500mA)
- 11 RS 485 (A) (+) Sinyal
- 12 RS 485 (B) (-) Sinyal

### c- Güç Bağlantısı

- 13 Toprak
- 14 (+) 24V Besleme
- 15 Modbus Ground (COM)\*
- 16 (-) 24V Besleme

\* Haberleşme toprağıdır. Harici bu toprak bağlantısı sayesinde Transmitter ve bağlantılı olduğu cihazlar arasında güvenlikli bağlantı sağlanmış olur. Bu önlem sayesinde endüstriyel uygulamalarda sıklıkla karşılaşılan cihaz yanmalarının önüne geçilebilir.

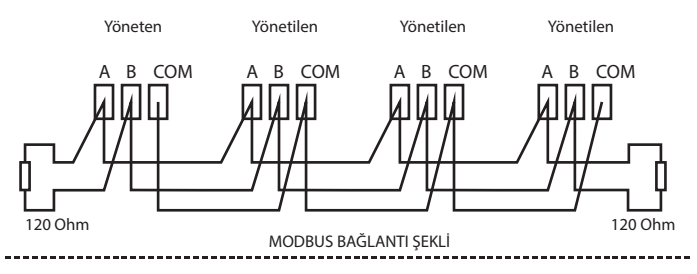

 - Aşağıdaki şematik gösterimde PD-20S Transmitter'in tüm giriş ve çıkışlarının izalasyonlu olduğu gösterilmiştir. Bu sayede cihazınızdaki sinyal kalitesi üst seviyelere çıkartılmıştır.

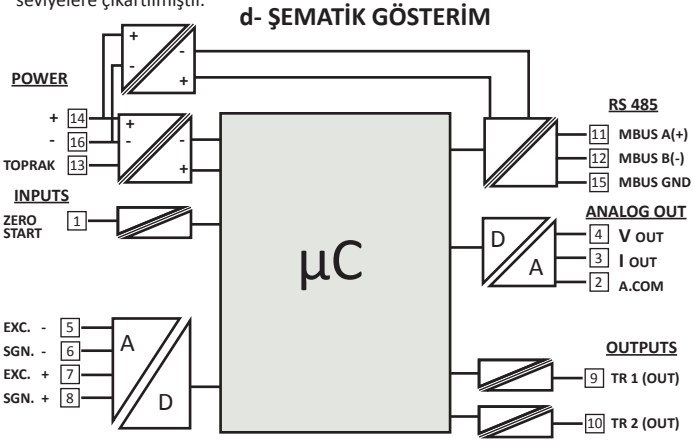

### e- UYARILAR!!!

1. Cihaza enerji vermeden önce kullanım kılavuzunu dikkatlice okuyunuz.

2. Bu cihaza sadece yetkin kişilerin müdahale etmesini sağlayınız. Yetkin olmayan kişilerin müdahalesi istenmeyen hasarlara neden olabilir.

3. İndikatör çalışırken cihaza bağlı kabloları ve konnektörleri çıkartıp takmayınız.

4. PD-20S Transmitter'e enerji vermeden önce 24VDC gerilimi ve toprak bağlatılarınızı kontrol ediniz.

5. LoadCell bağlantısını yapmadan PD-20S'e enerji vermeyiniz.

6. Cihaza gelen LoadCell kablosunun ekran (Shield) ucunu toprağa bağlayınız. LoadCell'den gelen sinyaller mV seviyesinde olduğu için kabloya toprak vermediğinizde sinyaller gürültüden etkilenebilir.

7. LoadCell bağlantısını yapıp PD-20S'e enerji verdikten sonra platforma basarak cihazın ekranının artı yönde değiştiğini gördükten sonra kalibrasyon yapın.

8. Kalibrasyon yapmadan önce LoadCell kapasite değerinin, çarpan, sensitivity değerlerinin doğru yazıldığından emin olun.

9. Transmitter'e bağlanan LoadCell'lerin toplam direnci 85  $\Omega$ 'u geçmemelidir.

Örnek olarak 4 Adet 350 Ω veya 8 adet 700 Ω luk LoadCell bağlanabilir.

10. Modbus haberleşmede birden fazla cihaz kullanıldığında en son takılan cıhazın haberleşme uçlarına 120  $\Omega$  1W sonlandırma direnci takılmalıdır.

### 5- HABERLEŞME

#### Seri Port Data Yapısı

Cihaz seri porttan (UART) ağırlık değerini göndermektedir. Kullanılan UART parametreleri;

- 9600-19200-38400-57600 Baud
- 8 Data Bit,
- None Parity,
- 1 Stop Bit'tir.

Kullanılan Frame yapısı şu şekildedir:

| STX | ±          | D4         | D3   | D2                       | D1        | D0          | CR |  |
|-----|------------|------------|------|--------------------------|-----------|-------------|----|--|
| S   | TX : Stai  | t of Text( | 02h) | CR :Carriage Return(0Dh) |           |             |    |  |
| ±   | ± : İşaret |            |      | D4[                      | 00 : Ağıı | rlık değeri | i  |  |

## 6- MENÜLER

Proglamlama sayfasına giriş için, ağırlık bilgisi ekranı geldikten sonra () tuşuna basılı iken (ESC) tuşuna birlikte basınız. Aşağıda menü yapısı verilmiştir. Bu menü yapısına göre ayar yapılacak menüyü seçiniz.

NOT : MENÜLER SIPARİŞ EDİLEN CİHAZIN OPSIYONLARINA GÖRE AÇILIR.

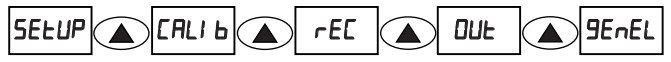

- Parametre Giriş Menüsü ( SELUP )
- Kalibrasyon Menüsü ( **CALI b** )
- Transistör Çıkış Programlama Menüsü ( EC )
- Çıkış Konfigürasyon Menüsü ( DUL )
- Genel Ayarlar Menüsü ( 9EnEL )

### a- PARAMETRE GIRIŞ MENÜSÜ (5ELUP)

Kullanıcının cihazın software versiyon numarasını öğrenebileceği, filtre değerini girebileceği, tuş takımı üzerinden dara alma fonksiyonunu aktif edebileceği, sıfır takip (Zero Tracking) özelliğini aktif edebileceği ve fabrika ayarlarına dönebileceği menü sayfasıdır.

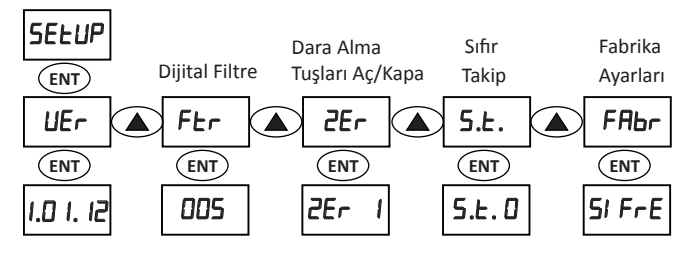

### ALT MENÜLER

<u>UEr</u>cihazın Software sürüm numarasını görüntüleyebileceğiniz sayfadır. Bu numara değiştirilemez.

Er \_ Ekrana titreşimli ortamlar için uygulanan filtre parametresinin girildiği sayfa gelir. ENT Tuşuna basınca değer yanıp sönmeye başlar, bu durumda ve tuşlarıyla istenilen değer girilebilir. Filtre katsayısı 0 ile 255 arasında girilebilir. Titreşimin büyüklüğüne göre artırılmalıdır. (Filtre değeri büyüdükçe okuma hızı yavaşlayacaktır ) ENT Tuşuna basılarak değer onaylanır ve saklanır.

**<u>ZEr</u>**Tuş takımı üzerinden dara alma fonksiyonunun aktif ya da pasif edilmesini sağlar. (A) tuşu ile değiştirilebilir. (ENT) Tuşu ile seçim onaylanır.

- ZEr I = Dara alma tuşları devrede,
- ZEr 🛛 = Dara alma tuşları devre dışıdır.

NOT: Tuş takımı üzerinde sıfırlama () ve () tuşlarına birlikte basılarak yapılır.

**<u>5.Ł.</u>** Sıfırlama takip fonksiyonudur. (A) tuşu ile **5.Ł.** D veya **5.Ł.** *I* seçilebilir.

**5.E.** I seçili ise sıfır takip aktif olacaktır. (ENT) Tuşu ile seçim onaylanır ve hafizaya alınır. Bu özellik sayesinde, cihazda zamanla çevresel etkilerden dolayı meydana gelebilecek sıfır değerindeki kaymalar düzeltilmiş olur. Böylece sisteminizde zamanla oluşabilecek hataların önüne geçilir. Enerji kapatılıp açıldığında cihaz kalibrasyon sıfırına geri döner. Böylece toplamda ne kadar sıfırlama yapıldığı görülebilir.

FABr = Cihazın fabrika ayarlarının girildiği sayfadır. <u>CiHAZ ŞiFRENIZ:</u> 00000 'dır.

Şifre girilip ENT tuşuna basılınca ekrana EUEŁ ve HRY Ir onaylama seçenekleri gelir. ▲ yada ▶ tuşlarıyla EUEŁ seçilip ENT tuşuna basılınca, cihaz fabrika ayarlarını geri yükleyecek ve otomatik olarak yeniden başlatılacaktır.Bu işlemle tüm kalibrasyon ayarları ve parametrelerinin sıfırlanacağı unutulmamalıdır.

NOT: Cihaz fabrika ayarlarına döndürüldüğünde INPUT1 harici sıfırlama girişi ile sıfırlama yapılamaz. Puls Elektronik ile irtibata geçin.

## b- KALİBRASYON MENÜSÜ (EALI Ь)

Bu sayfada kullanıcı çarpan, noktanın yeri, gösterge adımı ile kalibrasyon parametrelerini girebilir ve cihazın kalibrasyonu yapılabilir. Sayfa yetkisiz müdahalelere karşı şifre ile korunmuştur. Sayfaya girmek için **CALI b** ekranına gelince (ENT) tuşuna basınız. Sayfaya girildiğinde şifre ekranı görülür. (DV ve (Lylarını kullanarak şifre **DDDD** olarak girilir.

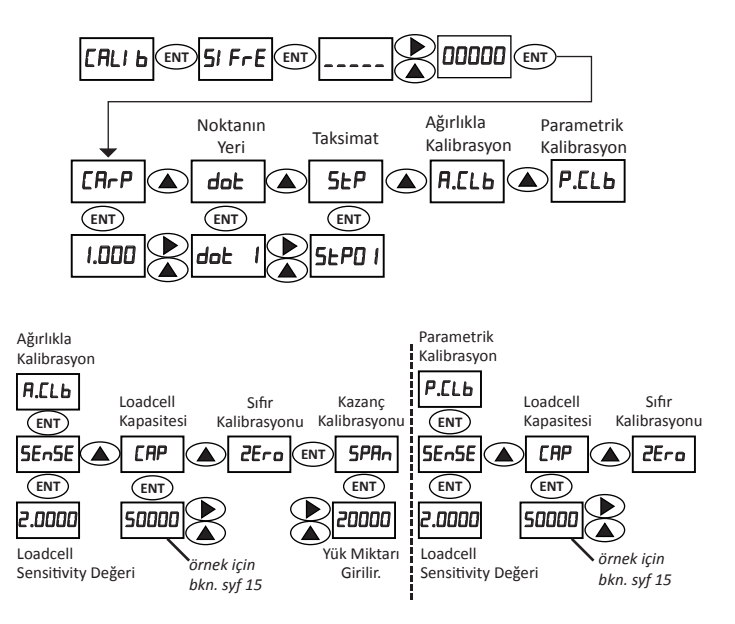

| TOPLAM LOADCELL | CALI 6 MENÜSÜ |        |              |  |  |
|-----------------|---------------|--------|--------------|--|--|
| KAPASİTESİ      | dot           | SEP    | CAP          |  |  |
| 6 Kg.           | Э             | 01     | 06.000       |  |  |
| 10 Kg.          | Э             | 01     | 10.000       |  |  |
| 20 Kg.          | Э             | 02/05  | 20.000       |  |  |
| 30 Kg.          | Э             | 05     | 30.000       |  |  |
| 50 Kg.          | Э             | 10     | 50.000       |  |  |
| 100 Kg.         | 2             | 02     | 100.00       |  |  |
| 200 Kg.         | 2             | 05     | 200.00       |  |  |
| 300 Kg.         | 2             | 05/ 10 | 300.00       |  |  |
| 500 Kg.         | 1             | 01     | 0500.0       |  |  |
| 1.000 Kg.       | 1             | 02/05  | 1000.0       |  |  |
| 2.000 Kg.       | 0/1           | 0 1/05 | 02000/2000.0 |  |  |
| 3.000 Kg.       | 0             | 01     | 03000        |  |  |
| 5.000 Kg.       | 0             | 0 I/02 | 05000        |  |  |
| 6.000 Kg.       | 0             | 50     | 06000        |  |  |
| 10.000 Kg.      | 0             | 02/05  | 10000        |  |  |
| 12.000Kg.       | 0             | 05     | 12000        |  |  |
| 15.000 Kg.      | 0             | 05     | 15000        |  |  |
| 20.000 Kg.      | 0             | 05     | 20000        |  |  |
| 30.000 Kg.      | 0             | 05/ 10 | 30000        |  |  |
| 40.000 Kg.      | 0             | 10     | 40000        |  |  |
| 50.000 Kg.      | 0             | 10/20  | 50000        |  |  |
| 60.000 Kg.      | 0             | 20     | 60000        |  |  |
| 80.000 Kg.      | ٥             | 20     | 80000        |  |  |
| 100.000 Kg.     | ٥             | 50     | 99999        |  |  |

| ADRES   | açıklama                                  | PARAMETRE ADI | SINIFLANDIRMA | ERİŞİM DURUMU | BIT AÇIKLAMA          | FONKSIYON           | DEFAULT | ARALIK |
|---------|-------------------------------------------|---------------|---------------|---------------|-----------------------|---------------------|---------|--------|
| 0-40001 | AGIRLIK (EKRAN) (HI BYTE)                 | 1             |               | READ          | (-65535)              | 0x03-0x04           |         | 99999  |
| 1-40002 | AGIRLIK (EKRAN) (LO BYTE)                 |               |               | READ          |                       | 0x03-0x04           |         |        |
| 2-40003 | STATUS WORD                               |               |               | READ          |                       | 0x03-0x04           |         |        |
|         |                                           |               |               |               | D0 : TEST             |                     |         | 500 mS |
|         |                                           |               |               |               | D1 : OVERLOAD         |                     |         |        |
|         |                                           |               |               |               | D2 : ERROR            |                     |         |        |
|         | SET 1 , OUT 1                             |               |               |               | D3 : ROL 1            |                     |         |        |
|         | SET 2 , OUT 2                             |               |               |               | D4:ROL2               |                     |         |        |
|         |                                           |               |               |               | D5 : DURGUNLUK        |                     |         |        |
|         |                                           |               |               |               | D6: INP               |                     |         |        |
|         | EKSİ =1 / ARTI =0                         |               |               |               | D7 : İŞARET           |                     |         |        |
|         | LOADCELL BAGLANTI HATASI                  |               |               |               | D8 : ERROR - 1        |                     |         |        |
|         | KALIBRASYON KİLOSU <= LOADCELL KAPASİTESİ |               |               |               | D9 : ERROR - 2        |                     |         |        |
|         | KEFEYE YÜK KONULMAMIŞ                     |               |               |               | D10: ERROR - 3        |                     |         |        |
|         | KALİBRASYON KİLOSU BÜYÜK                  |               |               |               | D11:ERROR-4           |                     |         |        |
|         | TİTREŞİM HATASI (KALİBRASYON YAPILAMADI)  |               |               |               | D12:ERROR-5           |                     |         |        |
|         | TİTREŞİM HATASI (SIFIRLAMA YAPILAMADI)    |               |               |               | D13 : ERROR - 6       |                     |         |        |
|         | WACHDOG HATASI                            |               |               |               | D14 : ERROR - 7       |                     |         |        |
|         | DARA ALINDI = 1 / DARA BIRAKILDI = 0      |               |               |               | D15 : DARA            |                     |         |        |
| 3-40004 | KONTROL WORD                              |               |               | READ/WRITE    |                       | 0x03-0x04-0x06-0x10 |         |        |
|         | GEÇİCİ DARA ALMA                          |               |               |               | D0 : SIFIRLAMA        |                     |         |        |
|         |                                           |               |               |               | D1 : DOLUM START      |                     |         |        |
|         |                                           |               |               |               | D2 : ERROR RESET      |                     |         |        |
|         | AGIRLIK İLE KALİBRASYON                   |               |               |               | D3 : ZERO KALİBRASYON |                     |         |        |
|         | AGIRLIK İLE KALİBRASYON                   |               |               |               | D4 : SPAN KALİBRASYON |                     |         |        |
|         | PARAMETRIK KALIBRASYON                    |               |               |               | D5 : P. KALİBRASYON   |                     |         |        |
|         | TUŞ SIFIRLAMA ON =1 / SIFIRLAMA OFF =0    | ZER           | SETUP         |               | D6 : SIFIRLAMA İPTAL  |                     | 1       |        |
|         |                                           |               |               |               | D7 : DOLUM STOP       |                     |         |        |
|         |                                           |               |               |               | D8 : DARA AL          |                     |         |        |

|          |                              |       |             |            | D9 : DARA BIRAK       |                     |        |                |
|----------|------------------------------|-------|-------------|------------|-----------------------|---------------------|--------|----------------|
|          |                              |       |             |            | D10:                  |                     |        |                |
|          |                              |       |             |            | D11:                  |                     |        |                |
|          |                              |       |             |            | D12:                  |                     |        |                |
|          |                              |       |             |            | D13:                  |                     |        |                |
|          |                              |       |             |            | D14:                  |                     |        |                |
|          |                              |       |             |            | D15:                  |                     |        |                |
| 4-40005  | ZERROCOUNT (HI BYTE)         |       | KALİBRASYON | READ       |                       | 0x03-0x04           |        | 255            |
| 5-40006  | ZERROCOUNT (LO BYTE)         |       | KALİBRASYON | READ       |                       | 0x03-0x04           |        | 065535         |
| 6-40007  | SPANCOUNT (HI BYTE)          |       | KALİBRASYON | READ       |                       | 0x03-0x04           |        | 255            |
| 7-40008  | SPANCOUNT (LO BYTE)          |       | KALİBRASYON | READ       |                       | 0x03-0x04           |        | 065535         |
| 8-40009  | KALİBRASYON KİLOSU (HI BYTE) | SPAN  | KALİBRASYON | READ/WRITE | 32 BIT INT READ/WRITE | 0x03-0x04-0x10      | 0      | 99999          |
| 9-40010  | KALİBRASYON KİLOSU (LO BYTE) | SPAN  | KALİBRASYON | READ/WRITE |                       | 0x03-0x04-0x10      | 1000   |                |
| A-40011  | DIGITAL FILTER               | FS    | SETUP       | READ       |                       | 0x03-0x04           | 100    |                |
| B-40012  | AVARAGE FILTER               | FTR   | SETUP       | READ/WRITE |                       | 0x03-0x04-0x06-0x10 | 5      | 0255           |
| C-40013  | LOADCELL KAPASİTE (HI BYTE)  | CAP   | KALİBRASYON | READ/WRITE | 32 BIT INT READ/WRITE | 0x03-0x04-0x10      | 0      | 99999          |
| D-40014  | LOADCELL KAPASİYE (LO BYTE)  | CAP   | KALİBRASYON | READ/WRITE |                       | 0x03-0x04-0x10      | 5000.0 |                |
| E-40015  | LOADCELL SENSITIVITY mV      | SENS  | KALİBRASYON | READ/WRITE |                       | 0x03-0x04-0x06-0x10 | 20000  | 1.00004.0000   |
| F-40016  | NOKTANIN KONUMU              | DOT   | KALİBRASYON | READ/WRITE |                       | 0x03-0x04-0x06-0x10 | 1      | 14             |
| 10-40017 | ADIM ARALIĞI                 | STEP  | KALİBRASYON | READ/WRITE |                       | 0x03-0x04-0x06-0x10 | 1      | 1-2-5-10-20-50 |
| 11-40018 | ÇARPAN                       | CARP  | KALİBRASYON | READ/WRITE |                       | 0x03-0x04-0x06-0x10 | 1000   | 8001.200       |
| 12-40019 | DARA                         | DARA  | SETUP       | READ/WRITE |                       | 0x03-0x04-0x06-0x10 | 0      |                |
| 13-40020 | DARATOLERANS                 | DARAT | SETUP       | READ/WRITE |                       | 0x03-0x04-0x06-0x10 | 10     |                |
| 14-40021 |                              |       |             |            |                       |                     |        |                |
| 15-40022 |                              |       |             |            |                       |                     |        |                |
| 16-40023 | SET 1                        | SET 1 | REC         | READ/WRITE |                       | 0x03-0x04-0x06-0x10 |        | 065535         |
| 17-40024 | SET 2                        | SET 2 | REC         | READ/WRITE |                       | 0x03-0x04-0x06-0x10 |        | 065535         |
| 18-40025 | OUT1 ON                      | o1oN  | REC         | READ/WRITE |                       | 0x03-0x04-0x06-0x10 |        | 065535         |
| 19-40026 | OUT1 OFF                     | o1oFF | REC         | READ/WRITE |                       | 0x03-0x04-0x06-0x10 |        | 065535         |
| 1A-40027 | OUT 2 ON                     | o2oN  | REC         | READ/WRITE |                       | 0x03-0x04-0x06-0x10 |        | 065535         |
| 1B-40028 | OUT 2 OFF                    | o2oFF | REC         | READ/WRITE |                       | 0x03-0x04-0x06-0x10 |        | 065535         |
| 1C-40029 | VERSION REVIZYON             | VER   | SETUP       | READ       |                       | 0x03-0x04           |        | 20112          |
| 1D-40030 | KULLANICI SERÍAL NO          |       |             | READ/WRITE |                       | 0x03-0x04-0x10      |        | 065535         |
| 1E-40031 | DAC WRITE                    |       |             | READ/WRITE |                       | 0x03-0x04-0x06-0x10 |        | 065535         |

## ALT MENÜLER

**[ArP =** Tartım değeriyle çarpılan çarpan parametresinin girildiği sayfadır. **(ENT)** Tuşuna basılınca değer yanıp sönmeye başlar, bu durumda **()** ve **()** tuşlarıyla istenilen değer girilebilir. Çarpan değeri 0,800 ile 1,200 arasında girilebilir. **(ENT)** tuşuna basılarak değer onaylanır ve saklanır.

Bu parametrenin kullanım amacı şöyledir;

Cihaz kalibrasyonu yapıldıktan sonra cihazın ölçtüğü ağırlık değeri, doğruluğunu bildiğiniz başka bir terazide tartıldığında iki göstergenin ekranı birbiriyle aynı değilse tekrar kalibrasyon yapılmasına gerek kalmadan çarpan değerini değiştirerek iki ekranın gösterdiği değer birbiriyle aynı yapılır.

ÖNEMLİ NOT: Cihaz kalibrasyonu yapılmadan önce bu değer 1.000 olarak ayarlanmalıdır. Farklı bir değer yazılırsa cihaz ağırlık değerini çarpan değerine göre göstereceğinden hatalı bir kalibrasyon yapılmış olur.

Örnek: Transmitter ekranında ölçülen ağırlık değeri= 1000 gr,

Terazide ölçülen ağırlık değeri= 1005 gr ise; Teraziden çıkan ağırlık değeri, cihazdan çıkan ağırlık değerine bölünür.

Yani 1005/1000=1005 olur ve böylece Çarpan değeri 1005 olarak bulunur.

**doL** = Ekranda noktanın yerinin girildiği sayfadır. (ENT) tuşuna basıldığında ekran yanıp sönmeye başlar. (ENT) tuşuna tuşlarıyla istenilen değer girilebilir. (ENT) tuşuna basılarak değer onaylanır ve saklanır.

| dot 0 | Seçildiğinde ekran görüntüsü yandaki gibi olur: | 10000  |
|-------|-------------------------------------------------|--------|
| dot I | Seçildiğinde ekran görüntüsü yandaki gibi olur: | 1000.0 |
| dot 2 | Seçildiğinde ekran görüntüsü yandaki gibi olur: | 100.00 |
| dot 3 | Seçildiğinde ekran görüntüsü yandaki gibi olur: | 10.000 |
| dot 4 | Seçildiğinde ekran görüntüsü yandaki gibi olur: | 1.0000 |

**<u>5</u></u><u>EP</u>=Gösterge adımının (taksimat) girildiği sayfadır. (ENT) tuşu ile değişiklik yapabileceğiniz sayfa gelir. Gösterge adımı 1, 2, 5, 10, 20 ve 50 değerlerini alabilir.</u> we buşlarıyla istenilen değer seçilebilir. (ENT) tuşuna basılarak değer onaylanır ve saklanır.** 

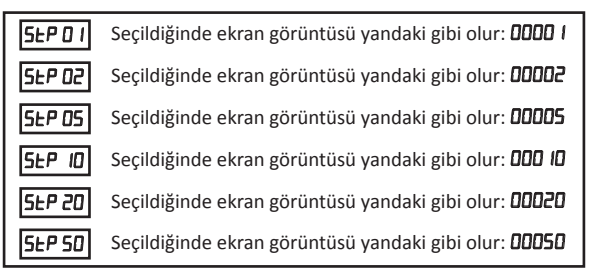

<u>**H\_[Lb</u> =** Ağırlıkla kalibrasyon yapma işlemi sayfasıdır. Kefe üzerine ağırlık koyularak yapılır. CİHAZ İLK KEZ KULLANILACAKSA MUTLAKA BU ADIMDAKİ İŞLEMLER ÖNCELİKLE YAPILMALIDIR.</u>

- \* <u>5En5E</u> = LoadCell Sensitivity değerinin (mV/V) girileceği alt menüdür. ENT Tuşuna basılır. ve u tuşlarıyla sensitivity değeri girilir. ENT Tuşuna basarak değer onaylanır ve saklanır. Maksimum 4mV/V seçilebilir. Load Cell sensitivity değeri için Load Cell 'in teknik dokümanına bakabilirsiniz.
- EPP = Ekrana Loadcell kapasitesinin(kg) girildiği sayfadır. (ENT) Tuşuna basılır.
  ve ve tuşlarıyla kapasite girilir. (ENT) Tuşuna basarak değer onaylanır ve saklanır. Load Cell kapasitesi için Load Cell'in teknik dokümanına bakınız.

**NOT:** LoadCell'ler paralel bağlanmışsa; kapasite toplam kapasite, sensitivity toplam sensitivity değerinin ortalaması olur. Ancak paralel bağlanacak LoaCell lerin kapasiteleri aynı olmalıdır. 10 kg'lık bir LoadCell ile 20 kg'lık bir Loadcell paralel bağlanamaz.

### <u>Örnek</u>

1. Load Cell, Sensitivity:1.990 mV/V, Capacity: 10 kg 2. Load Cell, Sensitivity:1.980 mV/V, Capacity: 10 kg Sensitivity = (1.990 + 1.980)/2 = 1.985 mV/V Capacity = 10 + 10 = 20 kg

- \* <u>ZEro</u> = Sıfır kalibrasyon sayfasıdır. Sıfır (ZErD) kalibrasyon sayfasında iken kefenin boş olmasına ve vibrasyon(sarsıntı) olmamasına dikkat edilir. Bu sayfada iken ENT tuşuna basılır ve ekranın Flash yapması gözlenir. Flash işlemi bittiğinde işlem tamamlanmıştır. Ölçülen ağırlık değeri sıfır olarak kabul edilir ve saklanır.
- <u>SPAn</u> = Ekrana kazanç kalibrasyonun yapıldığı sayfa gelecektir. Kazanç kalibrasyonu yapmadan önce, ölçülecek değer kadar bir ağırlık kefeye konulur. (örneğin; 10 kg) ve vibrasyon (sarsıntı) olmamasına dikkat edilir. (ENT) Tuşuna basıldıktan sonra ve tuşlarıyla kefeye konulan ağırlık değeri girilir.
  (ENT) Tuşuna basıldığı zaman değer kabul edilecek ve kazanç kalibrasyonu yapılacaktır. Cihaz ağırlık ölçüm ekranına dönecektir. SPAn değeri CAP değerinin % 1'inden küçük olamaz. Aksi halde cihaz ErrD2 hatası verecektir.

\* Hata Kodları Sayfasına Bakabilirisiniz.

<u>P.[Lb</u> = Kalibrasyon esnasında kefeye ağırlık koyma imkanı yoksa parametrik kalibrasyon yapılabilir. Diğer hallerde Ağırlıklı Kalibrasyon yapılması tavsiye edilir. Parametrik kalibrasyon yapabilmek için LoadCell Sensitivity değeri ve Kapasite değeri doğru girilmelidir.

- \* <u>SEnSE</u> = Load Cell Sensitivity değerinin (mV/V) girileceği alt menüdür. (ENT Tuşuna basılır.) ve b tuşlarıyla sensitivity değeri girilir. (ENT) Tuşuna basarak değer onaylanır ve saklanır. Maksimum 4mV/V seçilebilir. Load Cell sensitivity değeri için LoadCell'in teknik dokümanına bakabilirsiniz.
- ERP = Ekrana Loadcell kapasitesinin(kg) girildiği sayfadır. ENT Tuşuna basılır.
  ve b tuşlarıyla kapasite girilir. ENT Tuşuna basarak değer onaylanır ve saklanır. Load Cell kapasitesi için Load Cell'in teknik dokümanına bakınız.

NOT: LoadCell'ler paralel bağlanmışsa; kapasite toplam kapasite, sensitivity toplam sensitivity değerinin ortalaması olur. Ancak paralel bağlanacak LoaCell lerin kapasiteleri aynı olmalıdır. 10 kg'lık bir LoadCell ile 20 kg'lık bir Loadcell paralel bağlanamaz.

#### Örnek:

1. Load Cell, Sensitivity:1.990 mV/V, Capacity: 10 kg 2. Load Cell, Sensitivity:1.980 mV/V, Capacity: 10 kg Sensitivity = (1.990 + 1.980)/2 = 1.985 mV/V Capacity = 10 + 10 = 20 kg

\* <u>ZEra</u> = Sıfır kalibrasyon sayfasıdır. Sıfır (ZErD) kalibrasyon sayfasında iken kefenin boş olmasına ve vibrasyon(sarsıntı) olmamasına dikkat edilir. Bu sayfada iken (ENT) tuşuna basılır ve ekranın Flash yapması gözlenir. Flash işlemi bittiğinde işlem tamamlanmıştır. Ölçülen ağırlık değeri sıfır olarak kabul edilir ve saklanır. Parametrik kalibrasyonda kazanç kalibrasyonu yapmaya gerek yoktur.Cihaz girilen SEnSE ve CRP değeri ile LoadCell'in kazancını otomatik hesaplayacaktır.

#### e- Transistör Çıkış Programlama Menüsü (rEE)

Transistör çıkış çalışma parametrelerinin girildiği program ekranıdır. Sayfaya girmek için (ENT) tuşuna basınız. Bu sayfada çıkışların çalışma Modu ayarlanmaktadır.

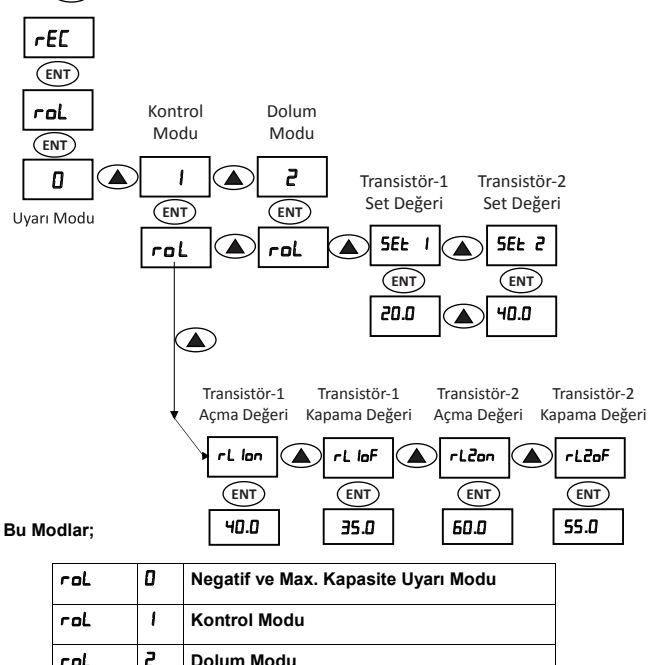

"roL = 0" ise;

Röle Mod 0 seçildi ise Röle-1 negatif değer alarmı olarak çalışır, ekran değeri 5 sn den fazla negatif değerde kalırsa çıkış aktif olur. Ekran değeri pozitife geçince Röle-1 tekrar pasif olur. Röle-2 aşırı yük alarmı olarak çalışır. Ağırlık ekranındaki değer Load Cell kapasitesinin üstünde ise Röle 2 on olur, Ekranda **DuErF** yazar ve ekran yanıp sönmeye başlar. Ekrandaki değer tekrar kapasite değerinin altına inerse Röle-2 pasif olacaktır.

"roL = 1" ise;

Röle Mod 1 seçildi ise Kontrol Modu seçilmiş olur.Bu modda (Lışu ile ayarlanmak istenen çıkış sayfasına sıra ile gidilir. (r.L. lan, r.L. laF, r.L.Zan, r.L.ZaF). r.L.l 0 dan r.L. lan değerine kadar aktif kalır, r.L. lan değerini geçince Çıkış-2 pasif olur. Tekrar r.L. laF değerine gelince Çıkış-1 devreye girer . Röle-2 nin çalışması 0 dan r.L.Zan değerine kadar off tadır , r.L.Zan değerine gelince aktif olur. Tekrar r.L.ZaF değerine gelince pasif olur. Rölelerin devreye girip çıkacağı (histerisiz )değerleri sıra ile ayarlanır. Çıkışın aktif (r.L. lan) olacağı değer pasif (r.L. laF) olacağı değerden büyük girilmelidir.Bu kurala uyulmazsa histeri siz özelliği devre dışı kalacaktır.

"roL = 2" ise;

Röle Mod 2 seçildi ise Dolum modu seçilmiş olur. Tuşuna basıp SET değerlerini ayarlama sayfasına girilir. **5EŁ.1**, **5EŁ.2** sıra ile ekrana gelir ve değer girilir. **(ENT)** Tuşu ile hafızaya alınır. (Bu modda Sıfırlama girişi START girişi olarak çalışır).**5EŁ 1** değeri **dArAŁ** (bkz. s.22) den büyük seçilmelidir Bu kurala uyulmazsa cihaz **ErrO9** hatası verecektir. Ayrıca **5EŁ 1** değeri **5EŁ2** değerinden büyük girilemez. **5EŁ 1** değeri **5EŁ2** değerinden büyük girilirse cihaz **ErrO9** hatası verecektir.

### f- ÇIKIŞ KONFİGÜRASYON MENÜSÜ (DUL)

Çıkış yapılandırma parametlerinin girildiği sayfadır. Bu sayfada kullanıcı Analog Çıkış, Analog Eksi, Baud Rate, ID, Analog Çıkış Fonksiyonu ve Seri Port Modu parametleri girebilir.

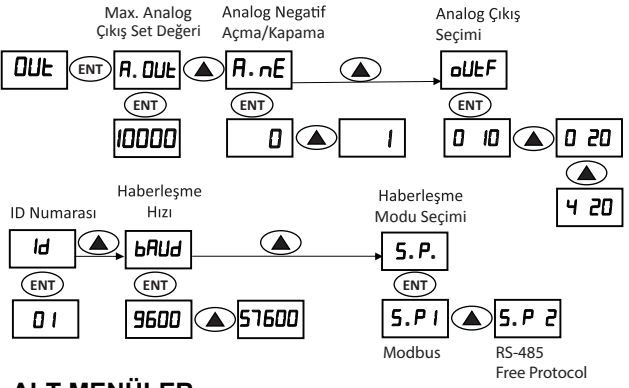

### ALT MENÜLER

**<u>A.DUL</u>** Maksimum analog çıkış değerine karşılık gelen ağırlık değerinin girildiği sayfadır. Analog çıkışın maksimum olduğu ağırlık değeri bu parametre ile değiştirilir. ve tuşlarıyla istenilen değer girilebilir. (ENT) Tuşuna basılarak değer onaylanır ve saklanır. LoadCell kapasitesinin 1/20 'sine kadar tam skala,16 bit analog çıkış alınabilir. Analog çıkış 250 ile 99999 arasında ayarlanabilir.

<u>Örnek:</u> 20 kg kapasiteli bir Load Cell kullandığımız tartım sisteminde, 10 kg'lık yüke karşılık 10V ya da 20 mA istiyorsak Load Cell kapasitesi 20 kg olmasına rağmen bu parametreyi 10 kg olarak girmeliyiz. Böylece Analog çıkışımız 10kg'da 10V ya da 20 mA verecek şekilde programlanmış olur.

**<u><b>B.nE.**</u>Analog çıkışın eksiye gittiğinin anlaşılması için kullanılan parametredir.

Tuşuna basılarak değer seçilir, ENT tuşuyla onaylanır ve saklanır.

Örnekle açıklamak gerekirse; Tartım sistemlerinde Transmitter benzeri ürün kullananların sorunlarından biri; Uygulama yapılan tartım sisteminin herhangi bir sebeple eksiye gittiğini anlayamamalarıdır. Bunu anlamak için bu üründe **A.nE.** Parametresi kullanılmıştır.

**R.nE.** 1 ise analog çıkış değeri +100 mV'tan başlayacaktır ve bu değeri PLC sisteminize sıfır olarak tanıttığınızda, 100 mV'tan aşağı düşen analog çıkış için sistemin eksiye gittiğini anlayabilirsiniz.

**<u>DUEF</u>**=Analog çıkış seçeneklerinin seçilebildiği sayfadır. 0-10 V, 0-20 mA veya 4-20 mA olarak analog çıkış ayarlanabilir. (A) ve (D) tuşlarıyla istenilen değer girilir. (ENT) tuşuna basılarak değer onaylanır ve saklanır.

**\_\_\_\_\_**=Modbus ID adresinin girildiği sayfadır. 00-99 değerini alabilir. ID "00" girilirse MODBUS devre dışı kalır, RS 485 Free protocol olarak çalışır. ( ) ve ( ) tuşlarıyla istenilen değer girilir. (ENT) Tuşuna basılarak değer onaylanır ve saklanır.

**<u>bRUd</u>** = Baud Rate değerinin girildiği sayfadır. 9600-19200-38400-57600 değerlerinden birini alabilir. Ave tuşlarıyla istenilen değer seçilebilir.

(ENT) tuşuna basılarak değer onaylanır ve saklanır.

**<u>5.</u>**, –Seri portun çalışma modunun seçildiği sayfadır. Seri Port, **5.**, Değeri 1 yapılırsa MODBUS, 2 yapılırsa FREE PROTOCOL olarak çalışacaktır.

## g- GENEL MENÜSÜ (9EnEL)

Bu sayfada kullanıcı, otomatik dara alma sıklığı, start bekleme zamanı, dara ve dara tolerans değerleri, malzeme kontrol bandı ve malzeme kontrol zamanı değerlerini girebilir, **rol.** modunda dolum yapılırken dolumun saniye cinsinden ne kadar sürüdüğünü görebilir.

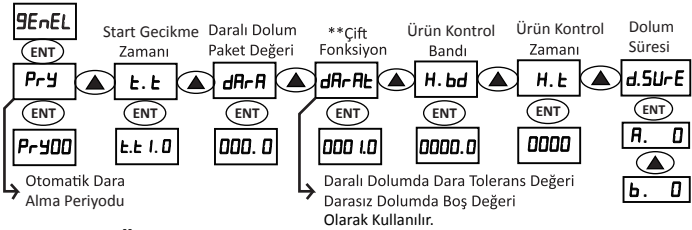

### ALT MENÜLER

**Pry** = Ekrana otomatik dara alma sıklığının girildiği sayfa gelir. Bu parametre **roL 2** modunda kullanılmaktadır. ( ve ( tuşlarıyla otomatik dara alma değeri girilir.(0 - 99) (ENT) Tuşuna basılarak değer onaylanır. Otomatik dara alma sıklığına (**Pry**) girilen değer proses sayısını ifade eder.

Not: dRrA parametresine sıfırdan farklı bir değer girilmişse PrY parametresi değiştirilemez ve 1'e sabittir

**<u>L.L.</u>** Start bekleme zamanın girildiği sayfadır. we tuşlarıyla saniye cinsinden değer girilir(0.0 -9.9). ENT tuşuna basılarak değer onaylanır. *rol.* **2** modunda kullanılır. Cihaza start verdikten sonra S1 ve S2 rölelerinin girilen süre sonunda aktif olması için kullanılır.

**<u>d</u>ArA</u>**Dara değerinin girildiği sayfadır. (ENT) Tuşuna basınca değer yanıp sönmeye başlar ve tuşlarıyla istenilen değer girilir. (ENT) Tuşuna basılarak değer onaylanır ve saklanır. Parametrenin nasıl kullanıldığı aşağıda temel uygulama örnekleri bölümünde anlatılmıştır. <u>H.L.</u> Malzeme kontrol zamanın girildiği sayfadır. icinsinden değer girilir(0.0 -160.0). <u>ENT</u> tuşuna basılarak değer onaylanır. **FDL 2** modundan dolum yapılırken kullanılabilir.

Not: Malzeme kontrol bandı ve zamanı dolum esnasında, dolumun devam edip etmediğini kontrol etmek içindir. S1 veya S2 çıkışları aktifken, H.Ł süresi içinde H.bd kadar malzeme kefeye akmazsa, cihaz S1 ve S2 çıkışını kapatacak ve Err B hatası verecektir. Bu özelliğin aktif olması için H.Ł ve H.bd parametrelerine sıfırdan farklı değerler girilmelidir.

**<u>d.SUFE</u>** Bu sayfa bilgilendirme amaçlı olarak kullanılır. **FDL2** modunda dolum yapılırken, dolumun saniye cinsinden ne kadar sürede yapıldığını göstermek için kullanılır.

- 🖪 🛛 = Çıkış 1'in aktif kalma süresi
  - **b D** = Çıkış 2'nin aktif kalma süresi

NOT: Otomatik dara alma sıklığına (PrY) girilen değer proses sayısını ifade eder. Girilen değer kadar üretim yapıldıktan sonra kefe değeri L.L parametresine girilen süre sonunda otomatik olarak sıfırlanır. L.L süresi içinde cihaz start almayacaktır Kefedeki titreşimin durulması için L.L süresi kadar beklenir. L.L parametresi titreşim fazla ise büyük, az ise küçük değer seçilmelidir.

## 7- UYGULAMA ÖRNEKLERİ

Pd-20S dijital Transmitter'e enerji verildiğinde ekranda ağırlık değeri görülür. Bu değeri sıfırlamak için ve tuşlarına aynı anda basılır veya ZERO \START girişi aktif edilir(giriş bu moda ayarlanmışsa). ENT tuşuna basılarak ekranda proses sayıcının değeri görülür. Proses sayıcıyı sıfırlamak için ve tuşlarına aynı anda basılır. Proses sayıcı ekranında ENT tuşuna basılırsa paket değeri görülür. Normal ekrana dönmek için ESC tuşuna basılır.

Cihazın daralı ve darasız olmak üzere iki farklı çalışma modu vardır.

- <u>Darasız çalışma için</u>; dR-R parametresine sıfır girilmelidir. Boş değeri dR-RL parametresine girilmelidir. İstenirse otomatik dara alma sıklığı (Pr-Y) girilebilir.
- <u>Daralı çalışma için (ro. 2 Modunda Geçerli)</u>; dArA parametresine dara değeri ve dArAL parametresine dara tolerans değeri girilmelidir.

**Örneğin**: Daralı çalışma modu için; bir paketiniz var ve bu paket kefenin üzerine konulduktan sonra cihaz bu darayı otomatik olarak tanıması için, boş paketinizin ağırlığını **dR-R** parametresine giriniz. Daha sonra bu paketin ağırlığında +\- olarak ne kadar tolerans değeri olacağınıza **dR-R** parametresine giriniz.

Örnekle açıklayacak olursak; <u>Boş paketinizin ağırlığı</u>: 1000 gr <u>Paketinizin tolerans değeri:</u> +\- 10 gr olsun Bu değerler için ; *d***I: d: d:d:d:d:d:d:d:d:d:d:d:d:d:d:d:d:d:d:d:d:d:d:d:d:d:d:d:d:d:d:d:d:d:d:d:d:d:d:d:d:d:d:d:d:d:d:d:d:d:d:d:d:d:d:d:d:d:d:d:d:d:d:d:d:d:d:d:d:d:d:d:d:d:d:d:d:d:d:d:d:d:d:d:d:d:d:** 

**dR-RL** = 10 olarak girilmelidir. Bu şekilde ayarları yaptıktan sonra kefeye dara olarak koyduğunuz paket 990 gr ile 1010 gr arasında ise cihaz start alacaktır. **dR-RL** 10 olarak girdiğiniz tolerans değerleri içinde start verilebilir. (tolerans değerleri dışına çıkıldığında cihaz start almayacaktır.)

Bu modda ağırlık değeri **dAr-A + dAr-AL** ve **dAr-A - dAr-AL** arasındaysa start almaya hazırdır. Cihaza Start verilince cihaz otomatik dara alacaktır ve ağırlık değerinden ölçülen dara değerini düşecektir. (Bu modda **Pr-Y** parametresi değiştirilemez ve 1'e sabittir.) Her iki mod için Start sonrası bekleme zamanı için **L.L** parametresi ayarlanabilir.

Start vermek için ZERO \START girişi aktif edilmelidir. Bu esnada boş durumda olmalıdır. Cihaz start aldığında sı ve sı röle çıkışları aktif olur(hızlı dolum). Ölçülen ağırlık Setı değerine ulaştığında sı çıkışı kesilir (yavaş dolum). Ölçülen değer Set2'ye ulaştığında sı çıkışı kesilir. Tekrar start verebilmek için kefe boşaltılmalıdır. Kefe, boşalırken ağırlık değeri **dır.fl. dır.fl.** değerinin altına düştüğünde çıkış kesilir. Ölçülen değer **dır.fl.** + **dır.fl.** değerine geldiğinde boş çıkışı aktif olacaktır.Prosesin herhangi bir anında (Sadece modbus'tan) Stop aktif edilerek işlem sonlandırılabilir. Bu durumda, sı ve sı çıkışları kesilecektir.

### 57mm REMOTE DISPLAY BAĞLANTI ŞEMASI VE AYARLARI

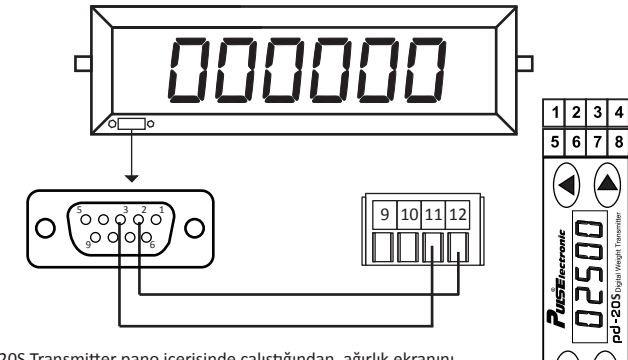

9 10 11 12

PD-20S Transmitter pano içerisinde çalıştığından, ağırlık ekranını dışarıya veya uzak mesafeye taşımak için "Harici Remote Display" kullanabilirsiniz. Remote Display PD-20S Transmitter'in RS 485 Free Protokol modu ile haberleşerek çalışır. PD-20S ile Remote Display bağlantsı yapmak için, PD-20S Transmitter'in Modbus çıkış opsiyonlu olması gerekmektedir.

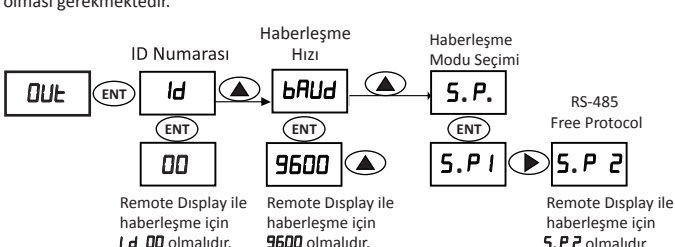

# TANK TARTIMINDA PLC SİSTEMİNE ENTEGRE ANALOG ÇIKIŞ

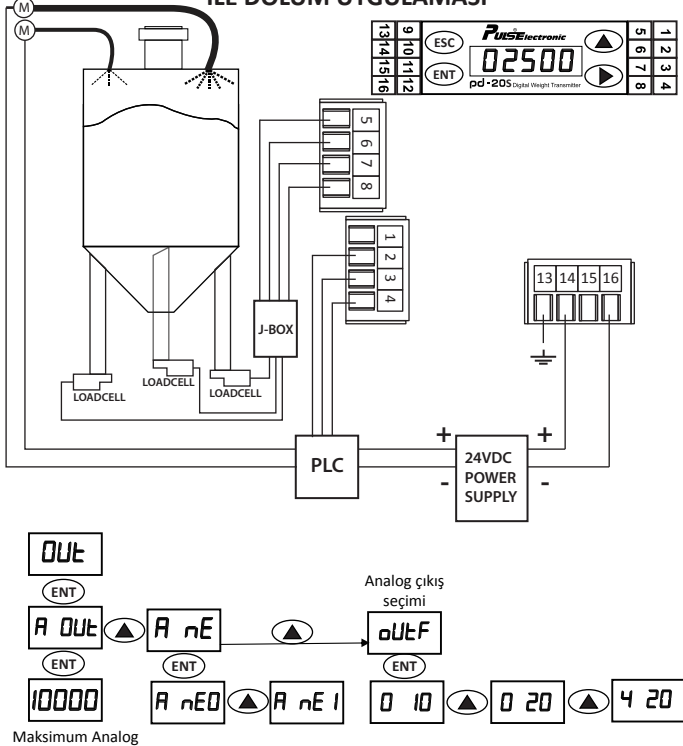

Çıkışın Set Değeri

#### TANK TARTIMINDA TRANSİSTÖR ÇIKIŞLARI İLE DOLUM UYGULAMASI

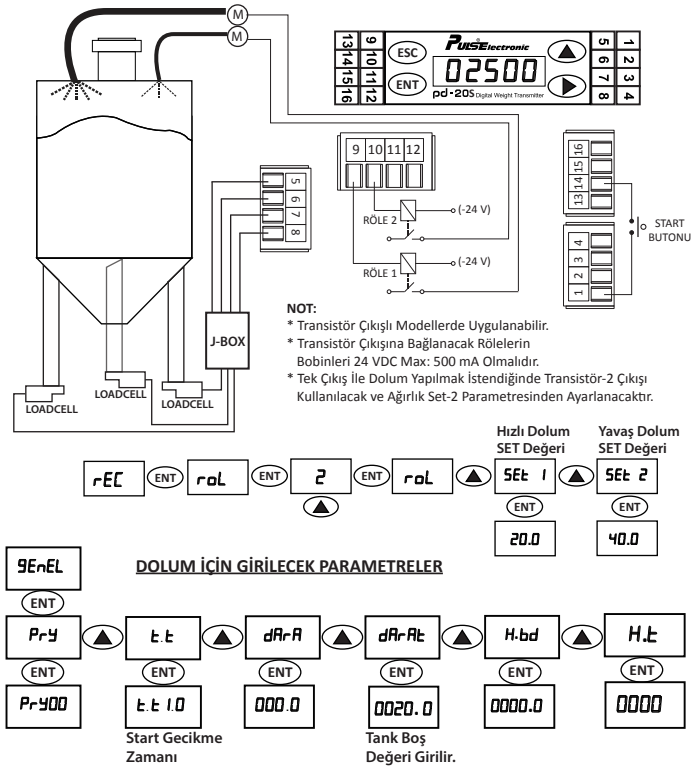

#### GERGİ KONTROL UYGULAMALARINDA KULLANIM

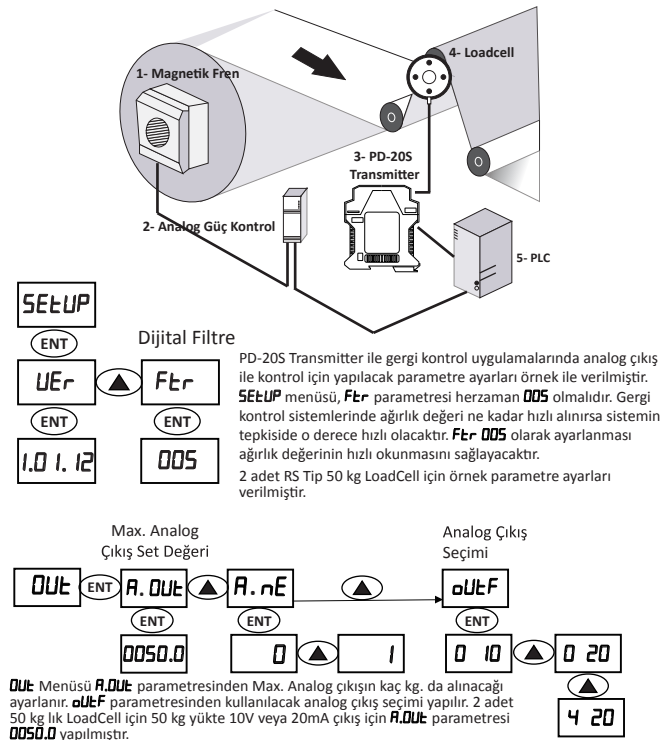

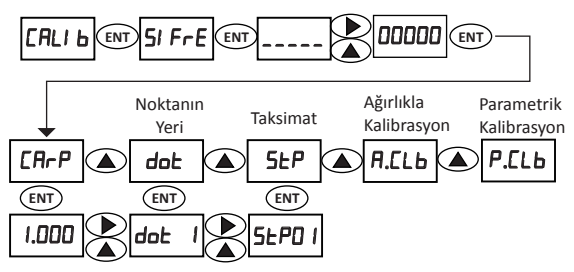

Gergi Kontrol sisteminde kalibrasyon yapmadan önce LoadCell bağlantılarını kontrol ediniz. LoadCell sinyal uçlarının doğru bağlandığının kontroli için sistemden geçecek ürünün baskı yönünde LoadCellere eliniz ile kuvvet uygulayıp PD-20S ekranının + yönde değiştiğini görünüz. Kalibrasyon menüsündeki **dot**, **5LP**, **CRP** parametlerini LoadCell kapasitenize göre ayarlayınız. LoadCellerin bağlı olduğu tanburların üzerinde yük yok iken **R.CLb** menüsünden **ZEro** kalibrasyonnun yapınız. **SPRn** ekranı geldiğinde mümkünse iki adet esnemeyen ip ile iki adet biribirine yakın ağırlığı tanburun sağ ve sol tarafına gelecek şekilde, iplerinizi de malın akış yönünde geçiriniz. İpin bir ucunu sabit bir noktaya sıkıca bağlayınız. Diğer uçtaki ağırlıkları herhangi bir yere değmeyecek şekilde sallantısını durdurarak boşta bırakınız. **SPRn** ekranında iken (ENT) tuşuna basınız. Çıkan ekrana ağırlık değerini ( ) ve ()

Not: Kalbrasyon tek ip ve ağırlık ile yapılacaksa ipi tanburun tam ortasından geçiriniz. PD-205 Transmitter direk gergi kontrol cihazı değildir. LoadCell'den gelen sinyali 0 - 10V / 4 - 20mA veya RS 485 Modbusa dönüştürebilir. PD-205 Transmitter ile Gergi Kontrolü yapabilmeniz için sisteminizde mutlaka PID yazılımı ile PLC kullanmanız gerekmektedir.

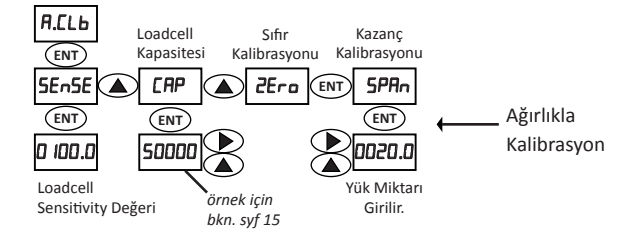

### 8- HATA KODLARI

Cihazın hata vermesi durumunda Esc tuşuyla normal gösterge ekranına dönebilirsiniz. Aşağıda hata kodlarının listesini bulabilirsiniz;

<u>DUErF</u> Ölçülen ağırlığın Load Cell kapasitesini aşması durumunda ekrana DUErF gelecektir. **CAL Ib** menüsünden **CAP** parametresinin doğru girildiğini ve tartım sisteminde aşırı yük olmadığını kontrol ediniz.

**<u>Err</u>Ol** Load Cell bağlantı hatasıdır. Load Cell bağlantısını kontrol ediniz.

<u>ErrD2</u> Span kalibrasyon yaparken, Span değerine bir değer girilmemiş veya Span değeri çok küçük seçilmişse bu hata verilir. Span değeri Load Cell kapasitesinin( **CRP**) %1'inden küçük olamaz. Span değerine uygun bir değer giriniz.

<u>ErrD3-</u> Zero kalibrasyon yapıldıktan sonra, Span kalibrasyon yapılırken kefeye yük yüklenmemişse bu hata verilir. Kefeye uygun bir ağırlık koyarak, tekrar deneyiniz.

**<u>ErrD</u>4\_** Span kalibrasyonu için girilen değer çok büyükse bu hata verilir. Daha küçük bir değer giriniz veya **[AL lb** menüsünden **5**LP parametresini artırınız.

<u>ErrDS</u> Kalibrasyon sırasında yük kefeye uygulandıktan sonra 25 saniye boyunca ortamdan veya tartım sisteminden kaynaklanan titreşimin durmaması durumunda bu hata oluşur. Tartım sisteminde titreşimin az olmasını sağlayınız.

**ErrDE ()** ve **()** tuşlarıyla sıfırlama veya input girişiyle sıfırlama sırasında ortamdan veya tartım sisteminden kaynaklanan titreşimin durulmaması durumunda bu hata oluşur. **5EEUP** menüsünden **FEr** parametresini yükselterek veya **CRL ib** menüsünden **E.bd** parametresini yükselterek yeniden deneyiniz. Tartım sisteminde titreşimin az olmasını sağlayınız.

<u>ErrD</u> Watchdog hatası. Cihaz bilinmeyen bir sebepten (gürültü gibi) reset almıştır.. Cihazın enerjisini kesip tekrar veriniz.

**<u>ErrDB</u></u>** Malzeme kontrol özelliği aktifken(**H.Ł** ve **H.bd** parametreleri sıfırdan farklıysa), **H.Ł** süresi içinde **H.bd** kadar malzeme kefeye akmazsa bu hata alınır ve S1 ile S2 çıkışları kesilir. Dolum sisteminin doğru çalıştığına emin olunuz.

ErrO9\_ rol 2 modunda kullanılan 5EE I değeri dArAE'den büyük seçilmelidir. Aksi halde cihaz ErrO9 hatası verecektir.
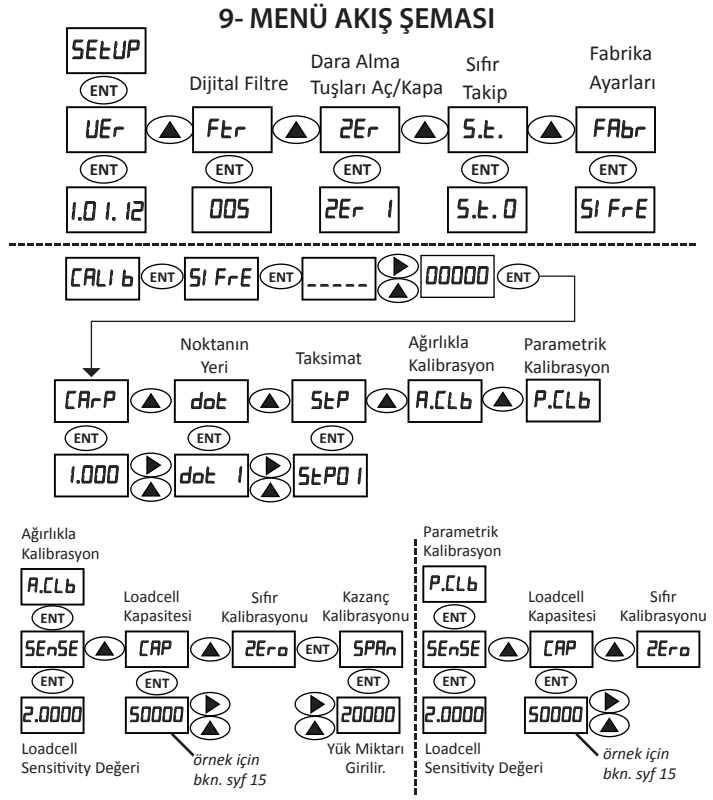

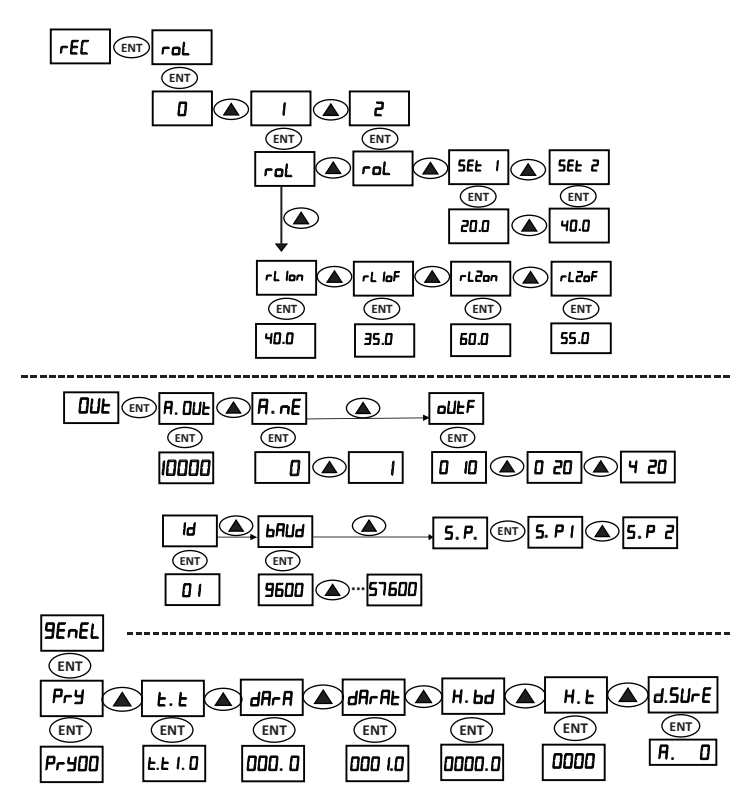

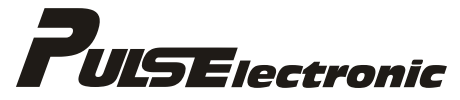

Puls Elektronik Sistemleri Mak. San. İç ve Dış Ticaret A.Ş

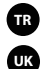

Kullanım Kılavuzu 1 - 37 Sayfa

User's Manual 38 - 72 Page

# PD-20S DIGITAL WEIGHT TRANSMITTER USER'S MANUAL

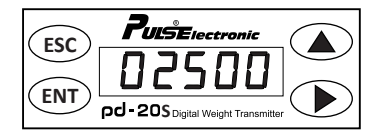

Puls Elektronik Sistemleri Mak. San. İç ve Dış Ticaret A.Ş Ömerli Mahallesi Seciye Sk. No:8 Arnavutköy/İstanbul - TÜRKİYE Tel: +90 212 798 36 36 Fax: +90 212 798 26 29 web: www.puls.com.tr

| 1. INTRODUCTION                         |
|-----------------------------------------|
| 2. SPECIFICATIONS 41                    |
| a. General Specifications 41            |
| b. Technical Specifications             |
| c. Options 43                           |
| d. Dimensions 43                        |
| 3. DISPLAY AND KEYPAD 44                |
| 4. INSTALLATION AND CONNECTIONS 44      |
| a. Load Cell Connection 45              |
| b. External Input-Output Connections 46 |
| c. Power Connection 46                  |
| d. Schematic Picture 47                 |
| e. Warnings 48                          |
| 5. COMMUNICATION                        |
| 6. MENUS 49                             |
| a. Setup 49                             |
| b. Calibration 51                       |
| c. Calibration Table 52                 |
| d. Modbus Communication Table 53        |
| e. Transistor Output Menu 59            |
| f. Out 61                               |
| g. General 63                           |
| 7. APPLICATION EXAMPLES                 |
| 8. ERROR CODES                          |
| 9. MENU FLOWCHART                       |

#### **1- INTRODUCTION**

Thank you very much for choosing PD-20S Series Digital Transmitter. In this special designed product, high quality hardware, outstanding software solutions and user friendly programming interface are combined together. It will be your assistant and solution partner in many applications that you need. Before using the device, we recommend you to read this manual carefully.

PD-20S Transmitter is a rail type digital weight indicator developed for industrial weighing applications. It is designed to ensure that the received results are both accurate and reliable in standard weighing processes as well as in industrial applications such as packaging, dosing, tension control, weighbridge platforms, tank and silo measurements.

It is easily integrated to applications related with weighing in PLCs which frequently used in the automation systems. With its features such as Analogue Output (010V, 4-20mA) and transistor output enabling Modbus, RS485 and Transistor connections, it has a broad application area. In addition, all configuration parameters are accessed over Modbus protocol. As a result, you can control the device remotely in your industrial applications.

It has a five-digit display with high brightness which can be easily read over 7mm 7 segment display. All calibration and parameter inputs can be easily done with 4 units of membrane type keypad. As well as, access with one button to the process counter is provided.

All calibration and parameter inputs are performed through keypad. Calibration page is password- protected against unauthorized intrusion. Meeting any kind of needs, device features tare and automatic tare options as summarized in pages 3-4.

- \* 1/100.000 resolution . Ex: 0,1gr accuracy in 10kg Loadcell
- \* Special Anti-Vibration Filter Feature.
- \* Unique design with 5 Digit Display
- \* 16 Bit Analog Full Scale Output up to 1/20 of Capacity.

\* / Complete Solution with optional combination of Analogue+ Modbus+ 2 Digital Outputs in one device.

\* Parametric Calibration feature providing weightless calibration option.

- \* Ability to monitor negative values in analogue mode.
- \* Complete Parametric Access and Control via Modbus

#### 2- SPECIFICATIONS

#### a. General Specifications

- High Speed and Precision
- Digital Filter
- Tare Control Feature
- Parametric Calibration
- Full-Scale 16 Bit Analog Output up to 1/20 of the capacity
- Independent Zero and Span Adjustment
- Compatibility with Weighing and Measuring Systems
- Easy Use and Various Options
- Operations that can be made through keypad;
  - Calibration
  - Parameter Inputs
  - Process Counter
  - Resetting
- Operations that can be made through Modbus;
  - Access to all parameters and Configuration (Read, Write)
- Effective View with 7 Segment Display
- Dotted View
- Data Save in Case of Power cut
- Isolation in all inputs and outputs

#### **b.** Technical Specifications

| GENERAL                   |                                                            |  |  |  |  |
|---------------------------|------------------------------------------------------------|--|--|--|--|
| Power Supply              | 1832 VDC                                                   |  |  |  |  |
| Inputs                    | 1 Unit Digital                                             |  |  |  |  |
|                           | 1 Unit Analog (Load Cell)                                  |  |  |  |  |
| Outputs                   | 16 Bit Analog Output (0-10V, 4-20mA , 0-20mA)              |  |  |  |  |
|                           | Modbus RTU (RS485)                                         |  |  |  |  |
|                           | Transistor Output (500 mA)                                 |  |  |  |  |
| Protection Class          | IP 54                                                      |  |  |  |  |
| DISPLAY                   |                                                            |  |  |  |  |
| Display                   | 7 mm 7 Segment DISPLAY                                     |  |  |  |  |
| Display Step              | x1 , x2 , x5, x10, x20, x50                                |  |  |  |  |
| Decimal Display           | 0.1, 0.01, 0.001                                           |  |  |  |  |
| Keypad                    | 4 Units Membrane Type                                      |  |  |  |  |
| A/D CONVERTOR             |                                                            |  |  |  |  |
| Туре                      | 24 bit Delta-Sigma ADC                                     |  |  |  |  |
| Converting Speed          | 100 HZ                                                     |  |  |  |  |
| Display Precision         | 1/100.000                                                  |  |  |  |  |
| FILTER AND CALIBRATION    |                                                            |  |  |  |  |
| Digital Signal Filter     | It is internal filter of ADC.                              |  |  |  |  |
| Anti-vibration Filter     | Special Filter for Vibrated Environments                   |  |  |  |  |
| Parametric Calibration    | Done while being connected to the Load Cell                |  |  |  |  |
| Weighted Calibration      | With standard weights.                                     |  |  |  |  |
| LOAD CELL                 |                                                            |  |  |  |  |
| Power Supply              | 10 V DC                                                    |  |  |  |  |
| Number of Load Cells      | 4 Units 350 Ω or 8 Units 700 Ω                             |  |  |  |  |
| Input Resistance Min.     | 85 Ω                                                       |  |  |  |  |
| Output Signal at Max Load | ≤ 4 mV/V                                                   |  |  |  |  |
| Connection                | Connection with 4 or 6-core cable.                         |  |  |  |  |
| COMM. INTERFACE           |                                                            |  |  |  |  |
| Serial Port-Modbus RTU    | RS 485                                                     |  |  |  |  |
| Serial Port-Free Protocol | RS 232 to RS 485 convertor with RS 232 output possibility. |  |  |  |  |
| AMBIENT AND EQUIPMENT     | Г                                                          |  |  |  |  |
| Operating Temperature     | -10 °C ~ +40 °C                                            |  |  |  |  |
| Humidity                  | %85                                                        |  |  |  |  |
| Box                       | Rail Mounting Special Plastic Box                          |  |  |  |  |

#### c. Options

- Remote Display (External)
- Modbus-Profibus Converter (External)
- Out Options:
  - Analogue
  - Modbus RTU (RS 485)
  - 2 Digital Output
  - Analogue + 2 Digital Output
  - Modbus RTU (RS 485) + 2 Digital Output
  - Analogue+Modbus RTU (RS 485)
  - Analogue+Modbus RTU (RS 485) + 2 Digital Output

#### d. Dimensions

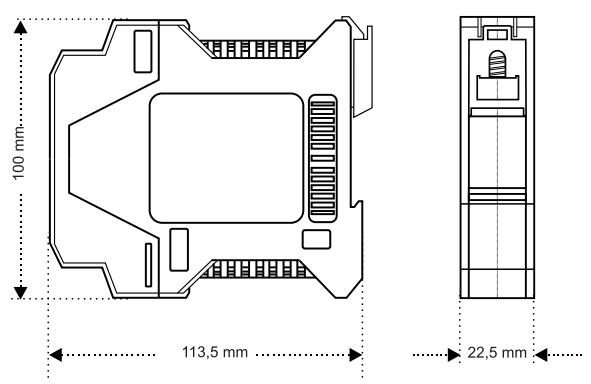

## **3. DISPLAY AND KEYPAD**

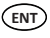

Confirmation Key or Access to the Process Counter\*

- ESC Exit or Cancel Key
- Forward or Move to Right Key in the Menu
  - Back or Parameter Increase Key in the Menu
  - Is Entered by Pressing The ENT Button While Pressing on

The Menu Key.

And Keys Can be Pressed at The Same Time for Temporary tare.

\* While weight screen is active, with button (INT) process counter

is accessed.

## 4. INSTALLATION AND CONNECTIONS

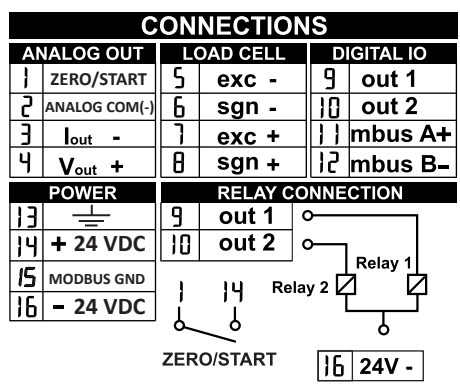

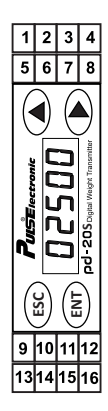

## a. Load Cell Connection

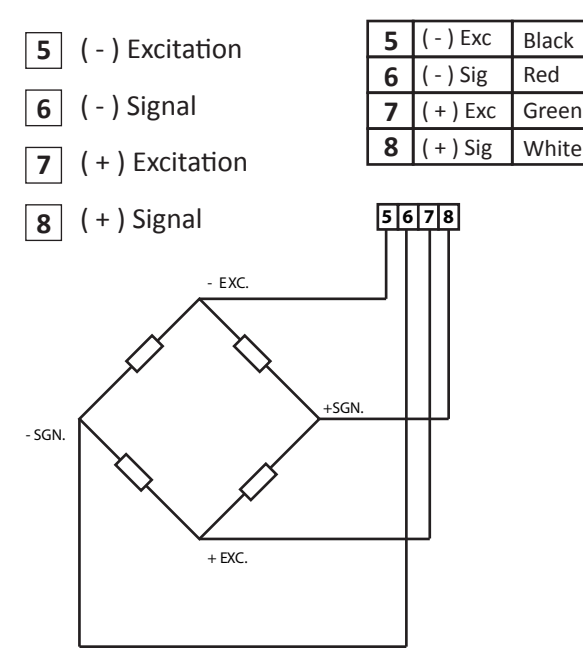

PULSE ELECTRONIC LOAD CELL CONNECTION (It can be different for other brand's Load Cells)

## b. External Input-Output Connections

- 1 Resetting or Start Input
- 2 Analogue Com. (-) Output
- 3 Analogue Current Output (+) (0-20mA, 4-20mA)
- 4 Analogue Voltage Output (+) (0-10 V)
- 9 (TR-1) Transistor Output-1 (500 mA)
- 10 (TR-2) Transistor Output-2 (500 mA)
- 11 RS485 (A),(+) Signal
- 12 RS485 (B),(-) Signal

### c. Power Connection

- 13 Grounding
- 14 (+) 24V Supply
- 15 Modbus Grounding (COM)\*
- 16 (-) 24V Supply

\*It is communication grounding. Thanks to this external ground wiring, secure connection is ensured between the transmitter and devices connected to it. Accordingly, device burnings which are frequently encountered in the industrial applications can be avoided.

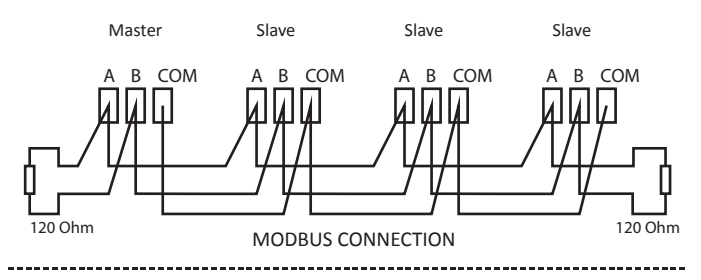

- The schematic picture of the PD-20S Transmitter could be seen below. With is perfect isolation feature, the signal quality will be excellent.

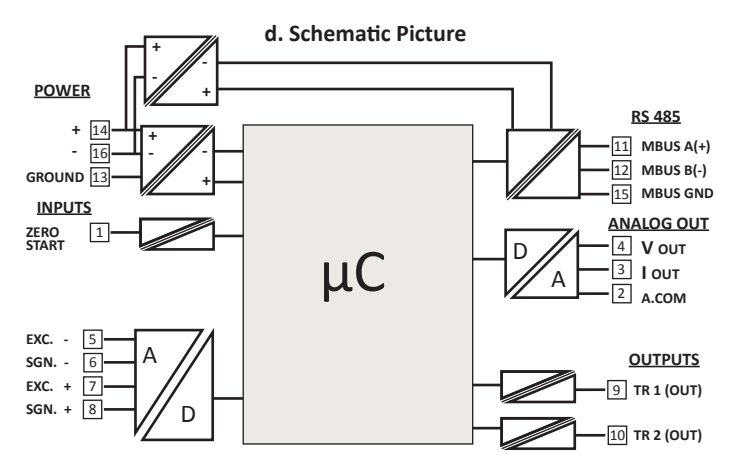

#### e. WARNINGS!!!

1. Read the user's manual before starting the device.

2. Work on the device must be carried out by a qualified electrical engineer. Usage of the device by an unqualified person might result in undesired damages.

3. Do not remove any connected cables and connectors from the device while it is working.

**4.** Check the 24VDC Voltage and earth connections before starting PD-20S transmitter.

5. Do not give a start to PD-20S before making loadcell connections.

**6.** Connect the screen (shield) terminal of the loadcell cable, connection with the device, to earth. As the signals coming from Loadcell are at mV level, signals can be effected by noise when cable is not properly grounded.

 Make the calibration, PD-20S must have been started first and loadcell wiring already been done, after the display shifts towards plus when pressed on the scale.
 Before making the calibration, make sure that Loadcell Capacity Value, Factor Value, Sensitivity Value are correctly entered.

**9.** Total resistance of loadcells connected to transmitter must be no lover than 85  $\Omega$ . For Instance: 4 pcs of 350  $\Omega$  or 8 pcs of 700ohm loadcells can be connected. **10.** In MODBUS communication, when more than one device is used, terminating

resistor of 120  $\Omega$  1W value shall be connected to communication port of latest installed device.

#### 5. COMMUNICATION

#### Serial Port Data Structure

Device delivers weight value through serial port (UART). UART parameters used:

- 9600-19200-38400-57600 Baud
- 8 Data Bit,
- None Parity,
- 1 Stop Bit.

Used Frame structure is as follows:

| STX | ±        | D4          | D3   | D2                       | D1      | D0         | CR |  |
|-----|----------|-------------|------|--------------------------|---------|------------|----|--|
| S   | TX : Sta | rt of Text( | 02h) | CR :Carriage Return(0Dh) |         |            |    |  |
| ±   | : Sigi   | า           |      | D4[                      | 00 : We | ight value |    |  |

## 6. MENUS

To enter the programming page, after weight info appears on the screen, click keys and (ESC) at the same time. You can follow the below operating chart for selection of menu to be adjusted. (\* It may vary as to the options)

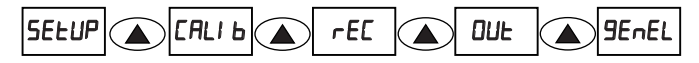

- Parameter Input Menu ( **5ELUP** )
- Calibration Menu ( **CALI b** )
- Transistor Programming Menu (  **EL** )
- Output Configuration Menu ( DUL )
- General Menu ( **9EnEL** )

### a. PARAMETER INPUT MENU (SELUP)

This is the page where user can learn the version number of the device, enter the filter value, activate the Zero Tracking feature, enable the tare function over the keypad, factory settings can be restored.

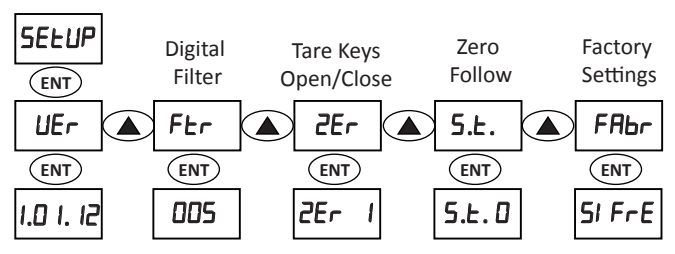

#### SUBMENUS (SELUP)

• UEr = The page where you can see the Software version number of the device. This number cannot be changed.

• <u>Ftr</u> = The page where filter parameter which is used for the vibrating environments is entered.  $\underbrace{ENT}$  When pressed the key, value starts to flash, in this case desired value can be entered with the keys and  $\underbrace{}$  Filter coefficient must be between 0 and 255. It must be increased according to magnitude of the vibration. (As the filter value increases, so the reading rate will slow down.) The value is confirmed and saved by pressing the key  $\underbrace{}$  ENT

•  $\underline{Er}$  = Enables or disables the tare function to be performed via the keypad. Can be changed via the key ( Selection is confirmed via the key ( ENT).

- **2E**r **I** = Tare keys are enabled
- **2Er D** = Tare keys are disabled

NOT: Zero Tracking over the keypad is made via pressing and keys at the same time.

• <u>5.</u><u>E</u>. = Zero tracking function. **5.**<u>E</u>.**1** or **5.**<u>E</u>. **1** can be selected via the key **()**. If **5.**<u>E</u>. **1** is selected, zero tracking will be enabled. **(ENT)** Selection is confirmed and saved with the key . Thanks to this feature, deviations in the zero value that may occur on the device due to the environmental influences in time are corrected. As a result, errors that may occur in time in your system will be avoided.

When power is turned off and restarted, device returns to calibration zero. Accordingly Effected Zero Trackings can be monitored.

• **FAbr** = The page where factory settings of the device is entered.

Your Device Password: 00000 Enter this password via the keys and . Confirm via the key (ENT). After entering the password and pressing the key (ENT) EUEL and HRY Ir confirmation options appear in the screen. Selecting EUEL via the keys or , then by pressing the key (ENT), device factory settings will be restored and device will be restarted automatically. With this action, note that all calibration settings and parameters will be reset.

## b. CALIBRATION MENU (EALI Ь)

In this page, dot place, display step and calibration parameters can be entered and device calibration can be performed. Page is password-protected against unauthorized intrusion. To enter the page, once acessed to the screen **CRLI b**, click the key (ENT). When entered into screen, password screen appears. Password is entered as **DDDD** using keys (A) and (A). If device is run at mode **rol Z**, this menu is inaccessible.

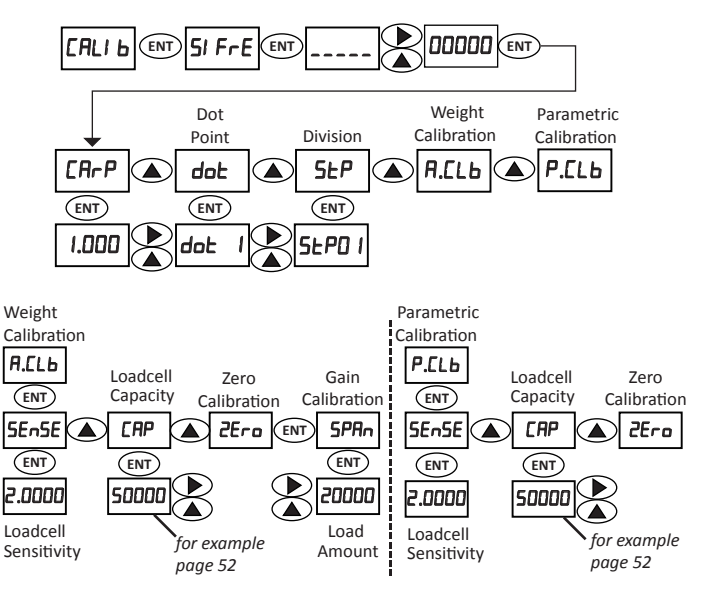

| TOTAL LOADCELL | CALI 6 MENU |        |              |  |  |  |
|----------------|-------------|--------|--------------|--|--|--|
| CAPACITY       | dot         | SEP    | CAP          |  |  |  |
| 6 Kg.          | Э           | 01     | 06.000       |  |  |  |
| 10 Kg.         | Э           | 01     | 10.000       |  |  |  |
| 20 Kg.         | Э           | 02/05  | 20.000       |  |  |  |
| 30 Kg.         | Э           | 05     | 30.000       |  |  |  |
| 50 Kg.         | Э           | 10     | 50.000       |  |  |  |
| 100 Kg.        | 2           | 02     | 100.00       |  |  |  |
| 200 Kg.        | 2           | 05     | 200.00       |  |  |  |
| 300 Kg.        | 2           | 05/10  | 300.00       |  |  |  |
| 500 Kg.        | 1           | 01     | 0500.0       |  |  |  |
| 1.000 Kg.      | 1           | 02/05  | 1000.0       |  |  |  |
| 2.000 Kg.      | 0/1         | 0 1/05 | 02000/2000.0 |  |  |  |
| 3.000 Kg.      | 0           | 01     | 03000        |  |  |  |
| 5.000 Kg.      | 0           | 0 I/O2 | 05000        |  |  |  |
| 6.000 Kg.      | 0           | 50     | 06000        |  |  |  |
| 10.000 Kg.     | ٥           | 02/05  | 10000        |  |  |  |
| 12.000Kg.      | 0           | 05     | 12000        |  |  |  |
| 15.000 Kg.     | 0           | 05     | 15000        |  |  |  |
| 20.000 Kg.     | 0           | 05     | 20000        |  |  |  |
| 30.000 Kg.     | 0           | 05/10  | 30000        |  |  |  |
| 40.000 Kg.     | 0           | 10     | 40000        |  |  |  |
| 50.000 Kg.     | 0           | 10/20  | 50000        |  |  |  |
| 60.000 Kg.     | 0           | 20     | 60000        |  |  |  |
| 80.000 Kg.     | 0           | 20     | 80000        |  |  |  |
| 100.000 Kg.    | 0           | 50     | 99999        |  |  |  |

| ADRESS  | INSTRUCTION                              | PARAMETER NAME | CLASSIFICATION | ACCESS CASE | BIT INSTRUCTION       | FUNCTION            | DEFAULT | RANGE  |
|---------|------------------------------------------|----------------|----------------|-------------|-----------------------|---------------------|---------|--------|
| 0-40001 | WEIGHT (DISPLAY) (HI BYTE)               |                |                | READ        | (-65535)              | 0x03-0x04           |         | 99999  |
| 1-40002 | WEIGHT (DISPLAY) (LO BYTE)               |                |                | READ        |                       | 0x03-0x04           |         |        |
| 2-40003 | STATUS WORD                              |                |                | READ        |                       | 0x03-0x04           |         |        |
|         |                                          |                |                |             | D0 : TEST             |                     |         | 500 mS |
|         |                                          |                |                |             | D1 : OVERLOAD         |                     |         |        |
|         |                                          |                |                |             | D2 : ERROR            |                     |         |        |
|         | SET 1 , OUT 1                            |                |                |             | D3:ROL1               |                     |         |        |
|         | SET 2 , OUT 2                            |                |                |             | D4:ROL2               |                     |         |        |
|         |                                          |                |                |             | D5 : RECESSIONS       |                     |         |        |
|         |                                          |                |                |             | D6: INP               |                     |         |        |
|         | NEGATIVE =1 / POSITIVE =0                |                |                |             | D7 : SIGN             |                     |         |        |
|         | LOADCELL CONNECTION ERROR                |                |                |             | D8 : ERROR - 1        |                     |         |        |
|         | CALIBRATION WEIGHT <= LOADCELL CAPACITY  |                |                |             | D9 : ERROR - 2        |                     |         |        |
|         | UNLOADED SCALE                           |                |                |             | D10: ERROR - 3        |                     |         |        |
|         | CALIBRATION WEIGHT HIGH                  |                |                |             | D11: ERROR - 4        |                     |         |        |
|         | VIBRATION ERROR (CALIBRATION ISN'T DONE) |                |                |             | D12:ERROR-5           |                     |         |        |
|         | VIBRATION ERROR (RESET ISN'T DONE)       |                |                |             | D13:ERROR-6           |                     |         |        |
|         | WACHDOG ERROR                            |                |                |             | D14: ERROR - 7        |                     |         |        |
|         | TARE TAKEN = 1 / TARE LEAVE = 0          |                |                |             | D15:TARE              |                     |         |        |
| 3-40004 | CONTROL WORD                             |                |                | READ/WRITE  |                       | 0x03-0x04-0x06-0x10 |         |        |
|         | TEKE TEMPORARY TARE                      |                |                |             | D0 : RESETTING        |                     |         |        |
|         |                                          |                |                |             | D1 : FILLING START    |                     |         |        |
|         |                                          |                |                |             | D2 : ERROR RESET      |                     |         |        |
|         | THE WEIGHT CALIBRATION                   |                |                |             | D3 : ZERO CALIBRATION |                     |         |        |
|         | THE WEIGHT CALIBRATION                   |                |                |             | D4 : SPAN CALIBRATION |                     |         |        |
|         | THE PARAMETRIC CALIBRATION               |                |                |             | D5 : P. CALIBRATION   |                     |         |        |
|         | RESETTING ON =1 / RESETTING OFF =0       | ZER            | SETUP          |             | D6 : RESETTING CANCEL |                     | 1       |        |
|         |                                          |                |                |             | D7 : FILLING STOP     |                     |         |        |
|         |                                          |                |                |             | D8 : TARE TAKE        |                     |         |        |

|          |                              |       |             |            | D9 : TARE LEAVE       |                     |        |                |
|----------|------------------------------|-------|-------------|------------|-----------------------|---------------------|--------|----------------|
|          |                              |       |             |            | D10:                  |                     |        |                |
|          |                              |       |             |            | D11:                  |                     |        |                |
|          |                              |       |             |            | D12:                  |                     |        |                |
|          |                              |       |             |            | D13:                  |                     |        |                |
|          |                              |       |             |            | D14:                  |                     |        |                |
|          |                              |       |             |            | D15:                  |                     |        |                |
| 4-40005  | ZERROCOUNT (HI BYTE)         |       | CALIBRATION | READ       |                       | 0x03-0x04           |        | 255            |
| 5-40006  | ZERROCOUNT (LO BYTE)         |       | CALIBRATION | READ       |                       | 0x03-0x04           |        | 065535         |
| 6-40007  | SPANCOUNT (HI BYTE)          |       | CALIBRATION | READ       |                       | 0x03-0x04           |        | 255            |
| 7-40008  | SPANCOUNT (LO BYTE)          |       | CALIBRATION | READ       |                       | 0x03-0x04           |        | 065535         |
| 8-40009  | CALIBRATION WEIGHT (HI BYTE) | SPAN  | CALIBRATION | READ/WRITE | 32 BIT INT READ/WRITE | 0x03-0x04-0x10      | 0      | 99999          |
| 9-40010  | CALIBRATION WEIGHT (LO BYTE) | SPAN  | CALIBRATION | READ/WRITE |                       | 0x03-0x04-0x10      | 1000   |                |
| A-40011  | DIGITAL FILTER               | FS    | SETUP       | READ       |                       | 0x03-0x04           | 100    |                |
| B-40012  | AVARAGE FILTER               | FTR   | SETUP       | READ/WRITE |                       | 0x03-0x04-0x06-0x10 | 5      | 0255           |
| C-40013  | LOADCELL CAPACITY (HI BYTE)  | CAP   | CALIBRATION | READ/WRITE | 32 BIT INT READ/WRITE | 0x03-0x04-0x10      | 0      | 99999          |
| D-40014  | LOADCELL CAPACITY (LO BYTE)  | CAP   | CALIBRATION | READ/WRITE |                       | 0x03-0x04-0x10      | 5000.0 |                |
| E-40015  | LOADCELL SENSITIV mV         | SENS  | CALIBRATION | READ/WRITE |                       | 0x03-0x04-0x06-0x10 | 20000  | 1.00004.0000   |
| F-40016  | DOT LOCATION                 | DOT   | CALIBRATION | READ/WRITE |                       | 0x03-0x04-0x06-0x10 | 1      | 14             |
| 10-40017 | STEP RANGE                   | STEP  | CALIBRATION | READ/WRITE |                       | 0x03-0x04-0x06-0x10 | 1      | 1-2-5-10-20-50 |
| 11-40018 | FACTOR                       | CARP  | CALIBRATION | READ/WRITE |                       | 0x03-0x04-0x06-0x10 | 1000   | 8001.200       |
| 12-40019 | TARE                         | DARA  | SETUP       | READ/WRITE |                       | 0x03-0x04-0x06-0x10 | 0      |                |
| 13-40020 | TARE TOLERANCE               | DARAT | SETUP       | READ/WRITE |                       | 0x03-0x04-0x06-0x10 | 10     |                |
| 14-40021 |                              |       |             |            |                       |                     |        |                |
| 15-40022 |                              |       |             |            |                       |                     |        |                |
| 16-40023 | SET 1                        | SET 1 | REC         | READ/WRITE |                       | 0x03-0x04-0x06-0x10 |        | 065535         |
| 17-40024 | SET 2                        | SET 2 | REC         | READ/WRITE |                       | 0x03-0x04-0x06-0x10 |        | 065535         |
| 18-40025 | OUT 1 ON                     | o10N  | REC         | READ/WRITE |                       | 0x03-0x04-0x06-0x10 |        | 065535         |
| 19-40026 | OUT 1 OFF                    | o10FF | REC         | READ/WRITE |                       | 0x03-0x04-0x06-0x10 |        | 065535         |
| 1A-40027 | OUT 2 ON                     | o2ON  | REC         | READ/WRITE |                       | 0x03-0x04-0x06-0x10 |        | 065535         |
| 1B-40028 | OUT 2 OFF                    | o20FF | REC         | READ/WRITE |                       | 0x03-0x04-0x06-0x10 |        | 065535         |
| 1C-40029 | VERSION REVISION             | VER   | SETUP       | READ       |                       | 0x03-0x04           |        | 20112          |
| 1D-40030 | USER SERIAL NO               |       |             | READ/WRITE |                       | 0x03-0x04-0x10      |        | 065535         |
| 1E-40031 | DAC WRITE                    |       |             | READ/WRITE |                       | 0x03-0x04-0x06-0x10 |        | 065535         |

#### SUBMENUS (EALI 6)

**EAPP** = The page where weight value as well as multiplication pamameter of the factor is entered. **ENT** When pressed the key, value starts to flash, in this case desired value can be entered with the keys and **D**. Factor value can be entered between 0,800 and 1,200. **ENT** Value is confirmed and saved by pressing the key **ENT**.

Intended use of this parameter is as follows;

The weight value measured after calibration of the device and the value you will obtain when you weigh it at another scale of which accuracy you already know must be the same in both display screens. In case the displays differ from each other, by just changing the factor value, without requiring the calibration to be made again the value indicated in both the screens are to be the same.

IMPORTANT NOTE: BEFORE CALIBRATING THE DEVICE, THIS VALUE MUST BE ADJUSTED AS 1,000. IN CASE OF A DIFFERENT VALUE, SINCE DEVICE WILL SHOW THE WEIGHT VALUE ON THE BASIS OF FACTOR VALUE, THEN ERRONEOUS CALIBRATION WOULD HAVE BEEN MADE.

For example: The weight value measured in the transmitter screen is = 1000 g, The weight value measured in the scale is = 1005 g; Weight value obtained from scale is divided to the weight value obtained from device.

So, 1005/1000=1.005 and accordingly factor value is found out as 1.005.

**<u>dot</u>** = In this page, place of dot is determined. (ENT) When pressed on the key, screen starts to flash. Desired value can be entered via the keys and (V). Value is confirmed and saved by pressing the key (ENT).

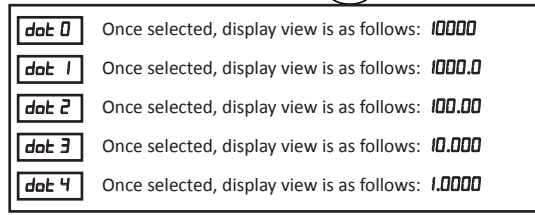

**<u>5</u>EdP** = The page where display step (division) is determined. (ENT) With the key , the page where you can make change appears. Display step can take values. Desired value can be selected with the keys and . Value is confirmed and saved by pressing the key (ENT).

| 5EP 0 1 | Once selected, screen view will be as follows: DDDD I        |
|---------|--------------------------------------------------------------|
| 5£P 02  | Once selected, screen view will be as follows: DDDD2         |
| 5EP 05  | Once selected, screen view will be as follows: 00005         |
| 5EP 10  | Once selected, screen view will be as follows: <b>DDD ID</b> |
| 5EP 20  | Once selected, screen view will be as follows: 00020         |
| 5EP 50  | Once selected, screen view will be as follows: 00050         |

<u>*H.LLb***</u>** = It is the page for making the calibration with weight. It is done by putting weight on the scale.</u>

**WARNING!** : IF THE DEVICE IS USED FOR THE FIRST TIME, FIRST OF ALL, THE ACTIONS IN THIS STEP MUST BE PERFORMED.

• <u>SEnSE</u> = The submenu where Load Cell Precision (mV/V) will be entered. The key is pressed. By using and keys, sensitivity valur is entered. Value is confirmed and saved by pressing the key (NT). Maximum 4 mV/V can be selected. For Load Cell precision, refer to the technical documentation of Load Cell.

• <u>EMP</u> = The page where load capacity (kg) is entered. <u>ENT</u> The key is pressed. The capacity is entered via the keys and . Value is confirmed and saved by pressing the key <u>ENT</u>. For Load Cell capacity, refer to the technical documentation of Load Cell.

#### For example:

1. Load Cell, Precision: 1.990 mV/V, Capacity: 10 kg 2. Load Cell, Precision: 1.980 mV/V, Capacity: 10 kg Precision = (1.990 + 1.980)/2 = 1.985 mV/V Capacity = 10 + 10 = 20 kg

WARNING: IF THE **5Er5E** OR **CRP** VALUES ARE CHANGED, **2Er D** AND **5PRn** ACTIVITIES SHOULD BE REPEATED.

• <u>ZEro</u> = Zero calibration page. When in the Zero calibration page, pay attention on that scale is empty and vibration is zero. While in this page, press the *ENT* button and observe that screen flashes. Once flashing ends, process is completed. Measured weight value is accepted as zero and saved.

• **<u>5PRn</u>** = The page where gain calibration is made. Before making the gain calibration, a weight which must be at the value to be measured must be put on the scale (for example; 10 kg) and pay attention on that no vibration exists. **ENT** After pressing on the key . The weight value put on the scale is entered via the keys and . When the key **ENT** is pressed on, the value will be accepted and gain calibration will be completed. Then device weight screen will appear. Span value cannot be lower than %1 of the **CRP** value. Otherwise, device will alarm the error **ErrO2**. When the scale is not installed any weight, device will alarm the error **ErrO4**. If **5PRn** value is selected higher than **CRP** value, device will alarm the error **ErrO4**. If environment has excessive amount vibration for a period more than 25 sec, device will alarm the error **ErrO5**.

\* Please check the Error Code's page.

**<u>P.LLb</u>** = During calibration, if it is not possible to put weight on the scale, then parametric calibration must be made. In other cases, Weighted Calibration is recommended. In order to make parametric calibration, Load Cell Precision and Capacity values must be correctly entered.

**<u>SEnSE</u>** = The submenu where Load Cell Precision (mV/V) is entered.  $\underbrace{\mathbb{ENT}}$ The key is pressed and sensitivity is entered with the keys and . Value is confirmed and saved by pressing the key  $\underbrace{\mathbb{ENT}}$ . Maximum 4 mV/V can be selected. For Load Cell sensitivity, refer to the technical documentation of Load Cell.

 $\underline{\text{CPP}}$  = The page where load capacity (kg) is entered.  $\underline{\text{ENT}}$  The key is pressed and capacity is entered with the keys  $\underline{\text{CNT}}$  and  $\underline{\text{CNT}}$ . Value is confirmed and saved by pressing the key  $\underline{\text{ENT}}$ . For Load Cell capacity, refer to the technical documentation of Load Cell.

**NOTE**: If Load Cells are parallel-connected; capacity is average of total capacity, precision is average of total precision. However, the capacities of the load cells to be parallel-connected must be the same. 10 kg load cell and 20 kg load cell must not be parallel-connected.

For example: 1. Load Cell, Precision : 1.990 mV/V, Capacity: 10 kg 2. Load Cell, Precision : 1.980 mV/V, Capacity: 10 kg Precision = (1.990 + 1.980)/2 = 1.985 mV/V Capacity = 10 + 10 = 20 kg

<u>**ZEro**</u> = The page of zero calibration. When in the zero calibration page, pay attention on that scale is empty and vibration is zero. While in this page, press the <u>(NT)</u> button and observe that screen flashes. Once flashing ends, process is completed. Measured weight value is accepted as zero and saved. In the parametric calibration, it is not necessary to make gain calibration.Loadcell gain will be automatically calculated by means of the entered **SEnSE** and **CRP** values.

### e. Transistor Output Programming Menu (rE[)

Transistor output is the program screen where operating parameters are entered. To enter the page, click the key (ENT). In this page, operating Mode of the relay outputs are adjusted.

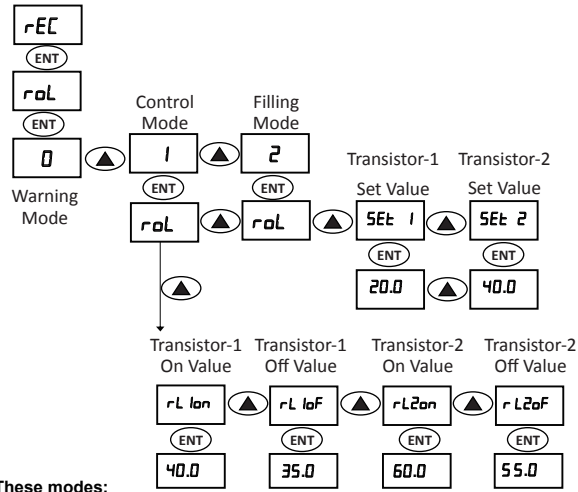

These modes:

| roL | ٥ | Negative ve Max. Capacity Warning Mode |
|-----|---|----------------------------------------|
| roL | 1 | Control Mode                           |
| roL | 2 | Filling Mode                           |

• When "roL = 0 " ;

If Role Mode 0 is selected, then Tr-1 runs as negative value alarm, if screen value remains at negative value for more than 5 sec, output becomes active. When screen value moves towards positive, then Tr-1 becomes passive again. Tr-2 runs as overload alarm. If the value in the weight screen is above the Load Cell capacity, then Tr-2 becomes active, screen shows **DuErF** and screen starts to flash. If the value decreases below the capacity value again, Tr-2 becomes passive.

• When "roL = 1;

If Role Mode 1 is selected, Control Mode is selected. In this mode, output page which is intended to be adjusted is reached in sequence (*rL lan*, *rL laF*, *rL lan*, *rL laF*), *rL lan*, *rL laF*), *rL laF*), *rL lan*. When value *rL lan* is exceeded then Output-2 becomes passive. When value *rL lan* when value *rL lan* is exceeded then Output-2 becomes passive. When value *rL lan* is exceeded then Output-2 becomes passive. When value *rL lan* is exceeded then Output-2 becomes passive. When value *rL lan* is exceeded then Output-2 becomes passive. When value *rL lan* is exceeded then Output-2 becomes passive. When value *rL lan* is exceeded then Output-2 becomes passive. When value *rL lan* is exceeded then output-2 becomes passive. When value *rL lan* is exceeded then output becomes active or passive (hysteresis) are adjusted in sequence. The value at which output becomes active (*rL lan*) must be entered greater than the value at which it will be passive(*rL laF*). If this rule is not followed, then hysteresis feature will not be activated.

• When "roL = 2;

If Role Mode 2 is selected, Filling Mode is selected. Press the key () to enter the **SEL** value adjustment page. **SEL**. **I**, **SEL**. **2** appear on the screen in sequence and value is entered.

Press the key (ENT) to save them. (In this mode, Resetting input run as **SLArk** input). **SEE I** value must be selected greater than **dRrAk**. If this rule is not followed, then device will give error **ErrD9**.

Also **5EE** I value cannot be entered greater than **5EE2** value if **5EE** I value is entered greater than **5EE2**, then device will give error **Err09**.

## f. OUTPUT CONFIGURATION MENU (DUL)

The page where output configuration parameters are entered. In this page, user can enter Analogue Output, Analogue Minus, Baud Rate, ID, Analogue Output Function and Serial Port Mode parameters.

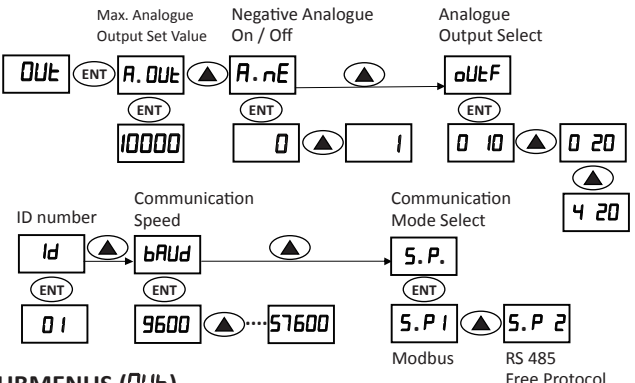

#### SUBMENUS (DUE)

**<u>H.JUL</u>** = The page where weight value corresponding to the maximum analogue output value is entered. The weight value at which analogue output is maximum is changed with this parameter. The desired value can be entered via the keys ( and ( ). Value is confirmed and saved by pressing the key ( ENT). You can take the full scale, 16 bit analogue output up to the 1/20 of the Load Cell capacity.Analogue Output can be adjusted between 250 to 99999.

For example: In weighing system where a Load Cell with a 20 kg capacity is used, if we want 10V or 20 mA in turn for 10 kg load; it is necessary to enter this value as 10 kg even tough Load Cell capacity is 20 kg. As a result, Analogue output will have been programmed so that it will give 10V or 20 mA at 10 kg. <u>**R.nE.</u>** = The parameter is used in order to see that analogue output goes towards negative (-). Value is selected via the key and confirmed by (ENT) and saved by pressing the key.</u>

To illustrate it with an example; a major problem of users who use devices similar to Transmitter in the weighing systems is that they cannot see that weight system they use goes to negative (-) due to any reasons. To see this, parameter. **A.nE.** is used in this device.

**R.nE**.=1, then analogue output value will start from +100 mV. When we introduce this value as zero in the PLC system, you can see that system goes to negative (-) for analogue output decreasing from 100 mV.

**<u>LULF</u>** = Is the page analogue output options can be selected. Analogue output can be adjusted as 0-10 V, 0-20 mA or 4-20 mA. Desired value can be entered by (**b**) keys. By pressing on (**ENT**) key, value is confirmed and saved.

<u>I</u> d = The page where Modbus ID address is entered. It can take value 00-99. If ID is entered as 0 (zero) then MODBUS is disabled, RS 485 Free Protocol is activated. Desired value is entered with the keys  $\frown$  and  $\frown$ . By pressing on  $\overleftarrow{ENT}$  key value is confirmed and saved.

**<u>bRUd</u>** = The page where Baud Rate is entered. It can be one of values 9600 - 19200 - 38400-57600. Desired value is selected with the keys and . Value is confirmed and saved by pressing the key (ENT).

<u>5.P.</u> = The page where operation mode of the serial port is selected. If the Value **5.P.** is entered as 1, Serial Port will run as MODBUS, as 2, then run as FREE PROTOCOL.

## g. GENERAL MENU (9EnEL)

In this page, parameters such as automatic tare frequency, start delay time, tare and tare tolerance values, material control belt and material control time can be entered. The user can see while filling on mode **rol 2**. It shows how long the filling has taken in seconds.

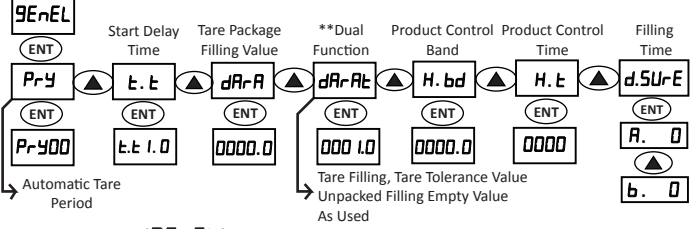

## SUBMENUS (9EnEL)

Pr = The page where tare frequency is entered. This parameter is used in the mode ral 2. Via keys and automatic tare value is entered (0-99). Value is confirmed by pressing the key ENT. The value entered in the automatic tare frequency (Pr =) means the process number.

Note: If a value different than zero is entered in parameter **dRrR**, **PrY**, parameter cannot be changed.In this case, it is fixed to 1.

<u>L.L.</u> = The page where start delay time is entered. Via the keys and value is entered as second (0.0-9.9). Value is confirmed by pressing on the key(ENT).

 $\square$  = The page where tare value is entered.  $\square$  When pressed the key, value starts to flash, in this case desired value can be entered with the keys  $\square$  and  $\square$  Value is confirmed and saved by pressing the key  $\square$ . How the parameter is used is illustrated with the basic application examples below.

**<u>HP.RL</u>** = The page where tare tolerance value is entered. **(ENT)** When entered in the page by pressing the key, the value on the screen starts to flash and desired value is entered via the key **(NT)**. Value is confirmed and saved by pressing the key **(ENT)**. How the parameter is used is illustrated with the basic application examples below. This parameter cannot be equal or higher than the value **5EE I** used in the mode **rol2**. Otherwise, device will alarm the error **ErrD9**.

<u>H.bd</u> = The page where material control belt is entered. Via the keys  $\bigcirc$  and  $\bigcirc$  value is entered. Value is confirmed by pressing on the key  $\underbrace{\text{ENT}}$ .

<u>H.L</u> = The page where material control time is entered. Via the keys  $\bigcirc$  and  $\bigcirc$  value is entered as second (0.0-160.0). Value is confirmed by pressing on the key (ENT)

**Note:** For checking material control belt and time as well as whether filling continued or not during the filling process. When S1 or S2 outputs are active, if material at a certain amount of H.bd is not put on scale within a period of **H.b**, device will close the S1 and S2 output and will produce the error **Err B**. To enable this feature, values other than 0 must be entered in parameters **H.b** and **H.bd**.

<u>d.5UrE</u> = This page is just for information purposes. While filling in the mode **roL2**, it shows how long the filling has been taken in seconds.

- A .0 = Active functioning duration of Tr-1
- b .0 = Active functioning duration of Tr-2

**Note:** The vale entered in the automatic tare frequency (**Pr** $\stackrel{\textbf{y}}{}$ ) means the process number. After production reached at the value entered, scale value is reset at the end of time entered in parameterb **L**.**L** Device will not start within perion of **L**.**L**. For absorbing of the vibration of the scale, the waiting time is **L**.**L** . If vibration is high then parameter **L**.**L** value must be chosen higher, if low, then smaller.

## 7. APPLICATION EXAMPLES

When PD-20S Digital Transmitter is supplied with the power, then screen shows the weight value. To reset this value, and keys are simultaneously pressed or ZERO\START input is enabled (if the input is set to this mode). By pressing down the ENT key, process counter value is seen. To reset the process counter, the keys and are pressed down at the same time. In the process counter screen, if the key ESC is pressed, pack value can be seen. To return the normal screen, press the key ESC.

#### Device features two different operation mode as with tare or without tare.

• <u>For operation without tare</u>; parameter **dRרR** must be entered with zero. Null value must be entered to the parameter **dRרRL**. If desired, automatic tare frequency ( **Pרש**) can be entered.

• <u>For operation with tare</u>; (Valid in the Mode *roL2*); Tare value must be entered to the parameter *dRrA*; tolerance value must be entered to the parameter *dRrAL*.

(E.G.: For operation mode with tare; you have a package and in order to enable device to recognize this tare automatically after you put this package on the scale, you are required to enter empty package weight into the parameter **dRrR**. Later, enter the tolerance value you desired as +/- for the weight of this package to the parameter **dRrRL**. If we are to explain it with an example;

```
<u>Weight of empty package</u>: 1000 g
<u>Tolerance value of your package</u>: +/- 10 g
```

For these values;

#### **dArA** =1000

**dRrRL** = 10 is to be entered. After above settings, if the package that you place as tare on the scale is between 990 g and 1010 g device will start. You can start for the tolerance values which you entered as **dRrRL** 10. (Device will not start when tolerance values are not matched.)

In this mode if weight value is between **dRrR** + **dRrRE** and **dRrR** - **dRrRE** it is ready to start. When device is started, device will calculate tare automatically and will deduct the tare value from the weight value. (In this mode parameter **PrY** is not changed and fixed to the 1.)

For both modes, Delay time after start can be set via the parameter **L.L** .

To start, ZERO\START input must be enabled. In this case, scale must be empty. When device starts, Tr-1 and Tr-2 relay outputs are enabled (fast filling). Tr-1 ouput is off when measured weight reaches the Set1 value (slow filling). When measured value reaches to the Set2, Tr-2 output is off.

To start again, scale must be emptied. While emptying the scale, when weight value decreases below the value  $dR_rR + dR_rRL$ , filling output is off. When measured value reaches the value  $dR_rR + dR_rRL$ , empty output will be active.

In any moment of the process (Only through modbus) stop is activated to stop the process. In this case, s1 and s2 outputs will be off.

#### 57mm REMOTE DISPLAY CONNECTION SCHEMA AND SETTINGS

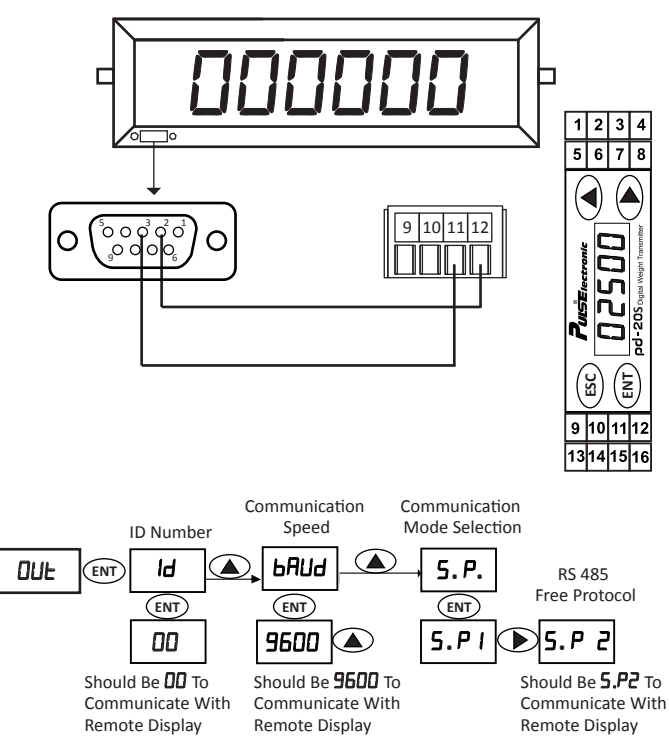

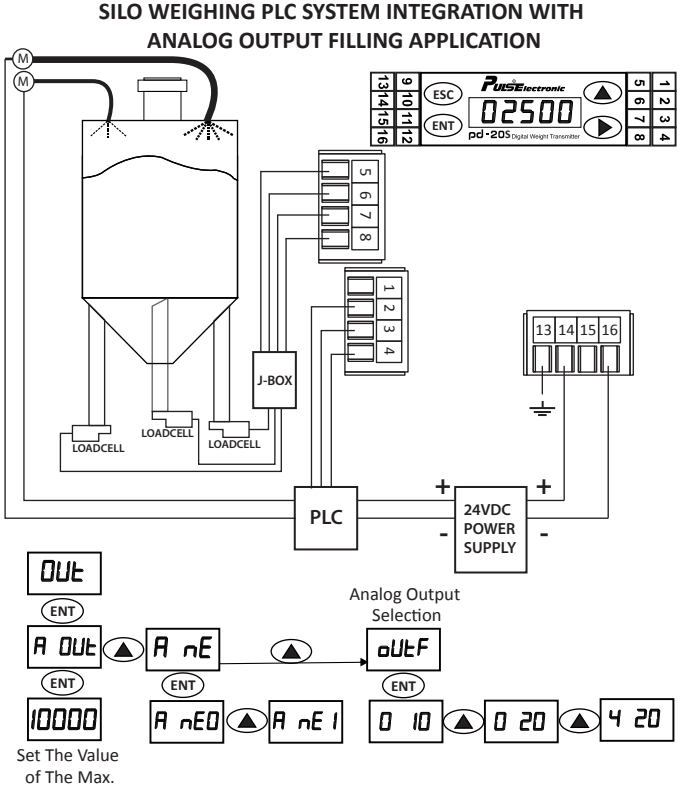
## FILLING APPLICATION WITH TRANSISTOR OUTPUTS IN SILO WEIGHING

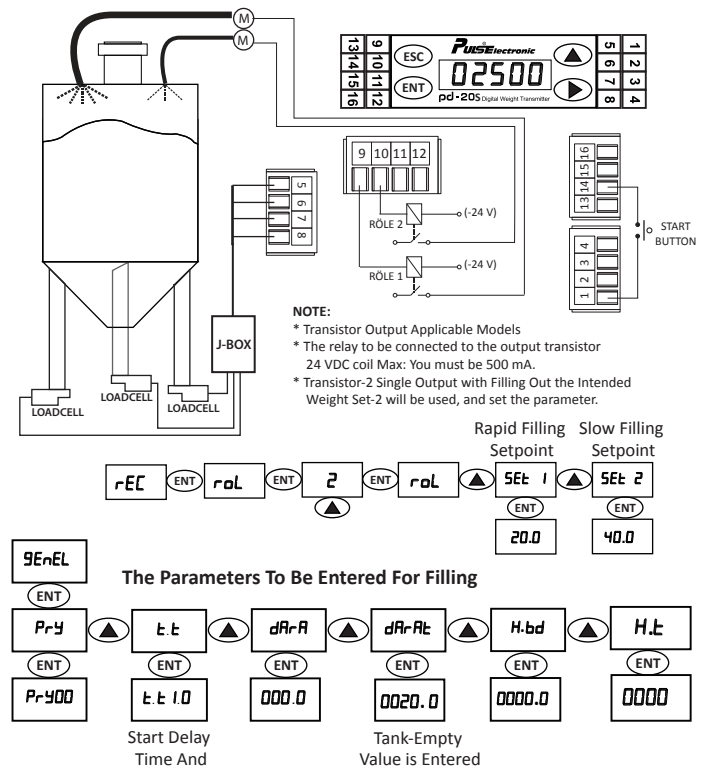

## **Use in Tension Control Applications**

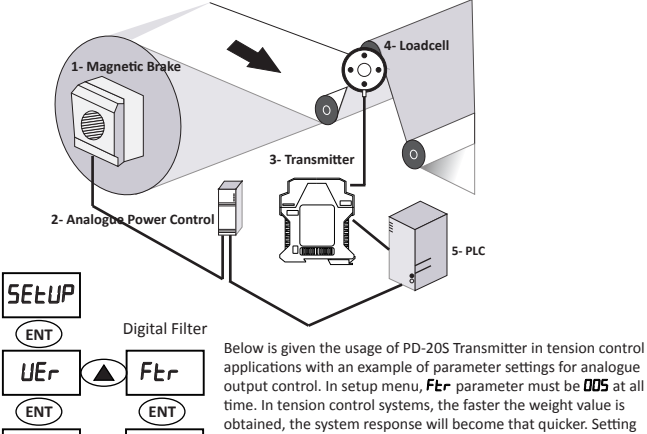

time. In tension control systems, the faster the weight value is obtained, the system response will become that quicker. Setting *FLr* to **DDS** degree provides faster reading of weight values. Parametric settings for 2pcs of 50kg RS type loadcell are exemplary given.

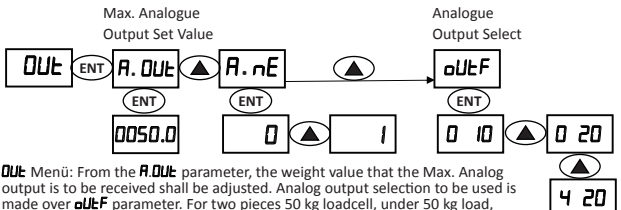

**R.DUL** parameter is set as **DD5D.D** for 10V or 20mA output.

nns

1.0 1. 12

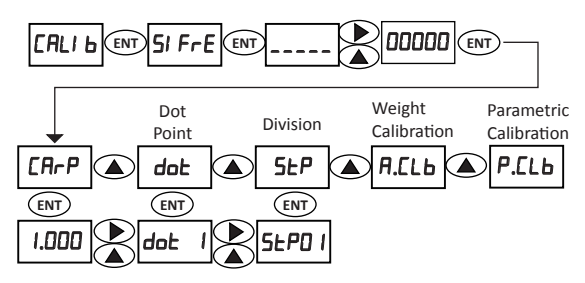

In tension control applications, check the loadcell wiring before making calibration. In order to check whether loadcell wiring is done correctly, apply force on loadcells with your hand in the compression direction of product passing on the system, so that you can see values on PD-20S display going to (+). Arrange the **dot**, **5LP**, **CIP** parameters in calibration menu according to the capacity of the loadcell. Make the **ZEr a** calibration in **ACL b** menu when there is no force over the cylinders on which the loadcells are connected to. When **SPRn** appears on the screen, locate the strings in the flow direction of the products so that two nonelastic strings and two weights which are almost equal to each other are placed in the right and left side of the cylinder. Tie one end of the string firmly to a fixed point. Release the weight at the other end freely so that not touching to any place and not swinging. While in **SPRn** Screen press to (**ENT** key. By using **and b** keys, enter the weight value and press to (**ENT**).

Note: If the calibration will be done with one string and weight, the string shall be passing from the middle of the cylinder. PD-205 is not directly tension control device. It can convert the signal coming from the loadcell to 0-10V/4-20mA or RS485 (MODBUS). To make tension control with PD-20S, it is obligatory that PLC is used together with PID software.

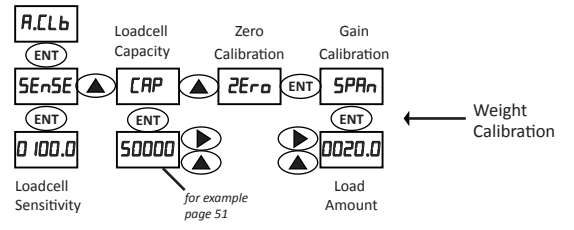

## 8. ERROR CODES

In case device produces error, you can return to the normal display screen via the key (ESC). You can find the list of error codes below;

<u>**DUErF</u>**: If measured value exceeds the load cell capacity, then **DUErF** appears on the screen. Check if **CAP** parameter is entered correctly in the menu **CAL Ib** and no overload is placed on the weighing system.</u>

**<u>ErrD</u>**: Load Cell connection error. Check the load cell connection.

**ErrO2**: During span calibration, if no Span value is entered or very small span value is selected then this error appears. Span value cannot be lower than %1 of the LoadCell capacity (**CAP**) value. Enter a correct value to the span calibration.

**ErrD**: After zero calibration is made, while span calibration is set, if scale is not loaded, then this error is produced. Place a suitable weight on the scale, try again.

<u>ErrD</u>: If the value entered for span calibration is very high, then this error is produced. Enter smaller value or increase parameter **5***L***P** in the menu **CR***L* **Ib**.

**ErrDS**: After putting weight on the scale during calibration, within 25 seconds if vibration due to environment or weighing system does not stop, this error is produced. Provide that vibration is kept at low levels in weighing system.

**<u>ErrOB</u>**: This error is produced when the vibration due to environment or weighing system cannot be stopped during the resetting via the keys and or resetting through input entering. Try again by increasing the **FEr** parameter through Setup menu or increasing the parameter **<u>E.bd</u>** from the menu **<u>ERL</u> <u>Ib</u>**. Provide that vibration being at low levels in weighing system.

**ErrO1:** Watchdog error. Device is reset due to a unknown reason (such as noise).

**ErrD**: When material control feature is active (If **H.**Ł ve **H.bd** parameters are different than zero), if material at an amount of **H.bd** during the duration **H.**Ł does not flow to the scale, this error appears and S1 and S2 outputs are off. Ensure that filling system runs correctly.

<u>ErrO9</u>: Value **SEE** 1used in the mode **roL 2** must be selected greater than **dArAE**. Otherwise, device will alarm the error **ErrO9**.

## 9. MENU FLOWCHART

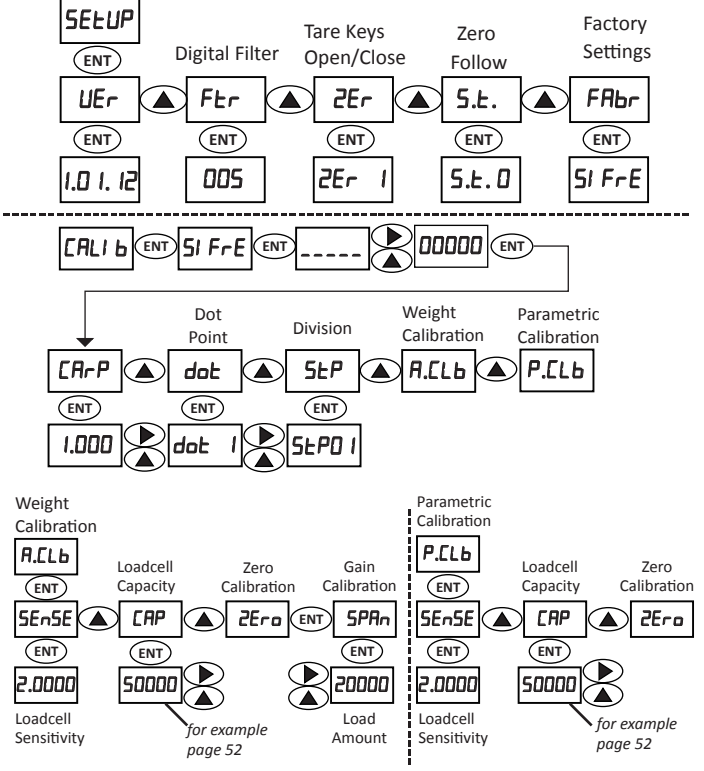

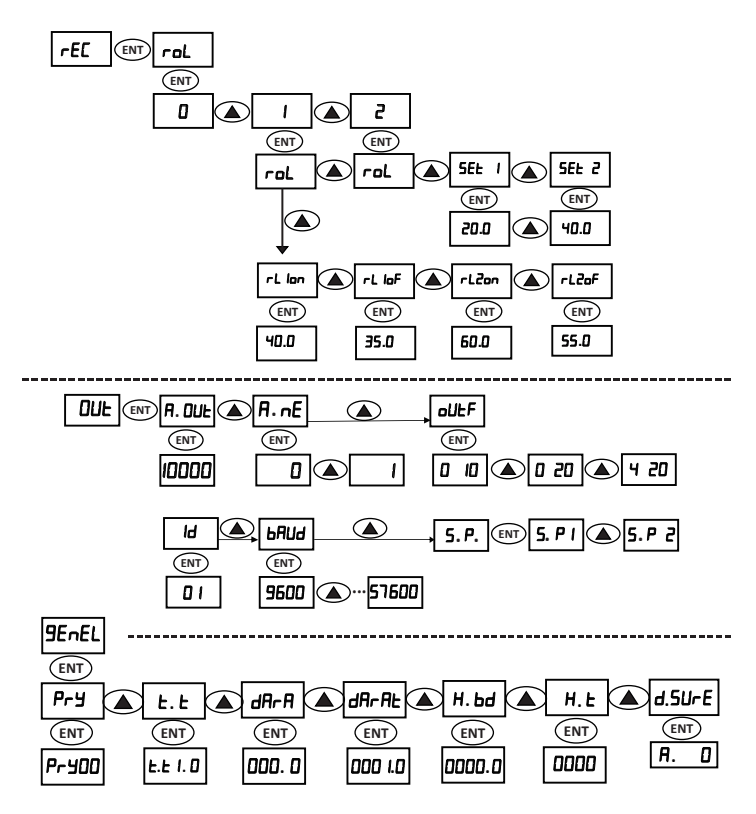